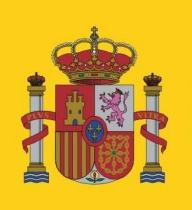

MINISTERIO DE AGRICULTURA, ALIMENTACIÓN Y MEDIO AMBIENTE DIRECCIÓN GENERAL DE SANIDAD DE LA PRODUCCIÓN AGRARIA

SUBDIRECCIÓN GENERAL DE ACUERDOS SANITARIOS Y CONTROL EN FRONTERA

# MANUAL DE LA APLICACIÓN CEXVEG

**Campañas Específicas de Exportación** 

http://programasnet.marm.es/cexveg/

• Usuario: Entidad auditora

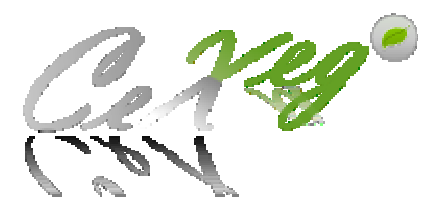

<u>Marzo 2012</u>

### **ÍNDICE**

| PAS | SOS PREVIOS PARA EL USO CORRECTO DE LA APLICACIÓN 1                    |
|-----|------------------------------------------------------------------------|
| 1.  | INTRODUCCIÓN                                                           |
| 2.  | USUARIOS DE LA APLICACIÓN PARA LA GESTIÓN DE LAS                       |
| SO  | LICITUDES 4                                                            |
| 3.  | FLUJO DE SOLICITUDES                                                   |
| 4.  | MANUAL DE LA APLICACIÓN CEXVEG                                         |
| 4.  | 1. Módulo Entidad Auditora 6                                           |
|     | 4.1.1. Registro en la aplicación6                                      |
|     | 4.1.2. Inicio de sesión 10                                             |
|     | 4.1.3. Esquema general 10                                              |
|     | 4.1.4. Solicitud para realizar inspecciones en campañas específicas 11 |
|     | 4.1.5. Registro: buscador de parcelas/ invernaderos/ confecciones 12   |
|     | 4.1.6. Exportar a Excel los datos del listado del buscador             |
|     | 4.1.7. Guardar consultas en la pantalla del buscador14                 |
|     | 4.1.8. Inspecciones: buscador de inspecciones15                        |
|     | 4.1.9. Dividir parcelas 16                                             |
|     | 4.1.10. Pasos para realizar una inspección17                           |

### PASOS PREVIOS PARA EL USO CORRECTO DE LA APLICACIÓN

Para poder acceder a la aplicación informática CEXVEG de la *Subdirección General de Acuerdos Sanitarios y Control en Frontera*, se requiere previamente la instalación en cada ordenador de una tecnología de presentación web denominada *Microsoft Silverlight* (en adelante *Silverlight*).

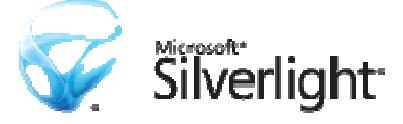

Esta tecnología se presenta en forma de añadido para navegadores web a los cuales incorpora y posibilita la integración del video, aplicaciones y animaciones interactivas, y sobre todo, interfaces de usuario.

### Acceso al Sistema

La dirección web de la aplicación CEXVEG es la siguiente:

http://programasnet.marm.es/cexveg/

La primera pantalla que aparecerá será:

| Ce Yeg'                                      |             |                                        |                                                                                            |
|----------------------------------------------|-------------|----------------------------------------|--------------------------------------------------------------------------------------------|
| Expedición de certificados<br>de exportación | Importación | Campañas específicas de<br>Exportación | Ingrese en uno de los módulos de la<br>aplicación e introduzca su usuario y<br>contraseña. |
|                                              |             |                                        | Centro de Atención a Usuarios Correo electrónico cexveg@magrama.es Telefonos Telefonos     |
|                                              |             |                                        | 91-322-51-56                                                                               |
| X                                            | r           | ie                                     | Carego                                                                                     |
|                                              |             |                                        |                                                                                            |

En caso de que no cargue la pantalla se deberá llevar a cabo la descarga e instalación de *Silverlight* en el ordenador, aparecerá otra pantalla con todas las explicaciones paso a paso, para que se realice correctamente su instalación. El tiempo de descarga estimado es de 2 minutos con módem a 56 K.

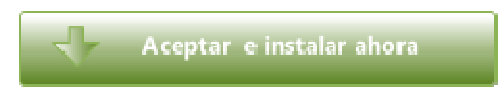

- 1. Verifique sus requisitos del sistema.
- 2. Descargar Silverlight
  - · Para los usuarios de Internet Explorer
  - · Para los usuarios de Mozilla Firefox
- 3. Instalar Silverlight

Durante proceso de instalación aparecerá la siguiente pantalla:

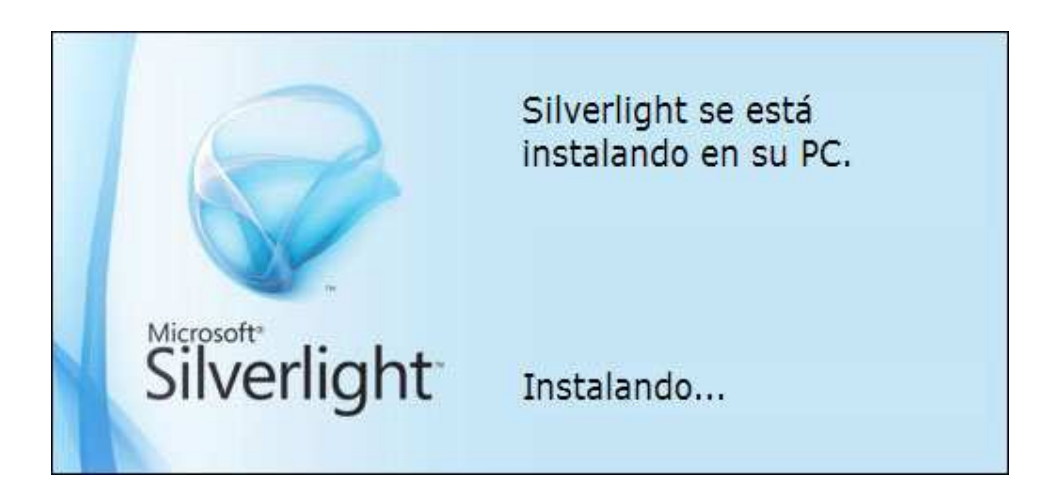

Y a la finalización de la misma:

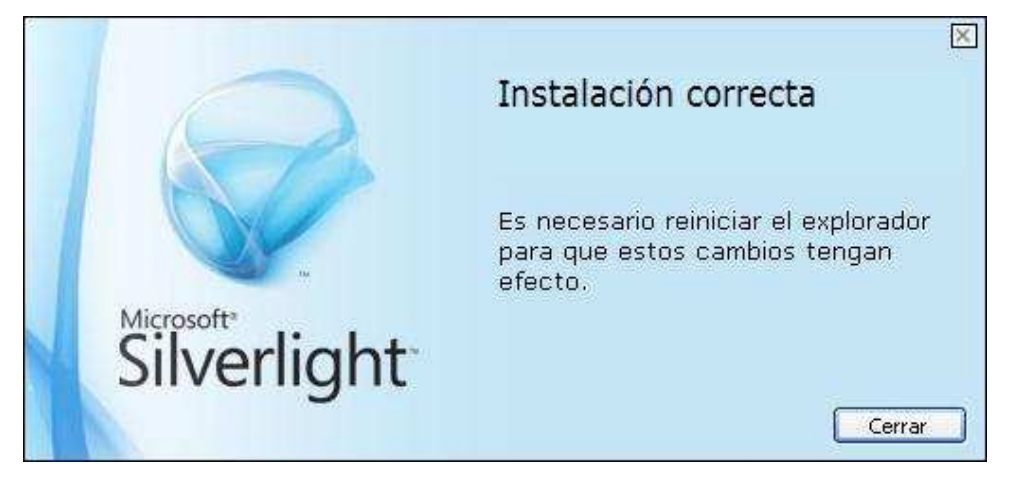

### 1. INTRODUCCIÓN

Para las exportaciones de productos vegetales, los países de destino imponen una serie de condiciones fitosanitarias a cumplir en el origen. Para ello los productores han de cumplir esas condiciones por lo que se dirigen inspecciones para comprobar en campo que efectivamente se cumplen.

Por ello, se crea el Módulo de Campañas Específicas de Exportaciones, un módulo dentro de la aplicación informática CEXVEG de la *Subdirección General de Acuerdos Sanitarios y Control en Frontera* destinado a la inscripción de Parcelas, Confecciones e Invernaderos que forma parte de las campañas específicas de exportación.

La finalidad de la existencia de estas inscripciones es el poder tener una trazabilidad de los productos vegetales que participan en dichas campañas y del cumplimiento de los requisitos marcados por el país de destino en lo que a inspecciones fitosanitarias se refiere. Actualmente se pretende llegar a nivel de recinto SIGPAC en lo que a parcelas e invernaderos se refiere, para facilitar la trazabilidad.

Además, el módulo contendrá la información necesaria para cualquier solicitante del funcionamiento de las diferentes campañas, así como de los requisitos para la participación de éstas.

### 2. USUARIOS DE LA APLICACIÓN PARA LA GESTIÓN DE LAS SOLICITUDES

En el trámite de una solicitud intervienen varias personas según el rol que desempeñen. A continuación se detallan los diferentes usuarios que debe tener en cuenta la aplicación:

### Usuario-Operador

Este usuario se encargará de rellenar solicitudes y de poder consultar el estado de aquellas que él mismo ha cumplimentado. Podrá acceder al sistema desde un ordenador privado y tiene la posibilidad de logarse. El Operador se registrará él mismo a través de la aplicación.

### > Usuario-MAGRAMA

Este usuario se encargará de validar Operadores y Entidades Auditoras, además de elaborar las bases de cada campaña de exportación.

### > Usuario-Comunidad Autónoma

Este usuario validará a las Entidades Auditoras para poder participar en la campaña, las inspecciones que realicen dichas auditoras y las solicitudes de los Operadores. En el caso de que lo considere oportuno, las CCAA podrán realizar las inspecciones de la campaña en lugar de las Entidades Auditoras.

### Usuario- Entidad Auditora

Este usuario lo utilizarán las Entidades Auditoras que son las encargadas de realizar las inspecciones y facilitar el resultado de éstas introduciendo directamente los datos en la aplicación informática. Necesita haber solicitado previamente a la Comunidad Autónoma ser dado de alta en dicha Comunidad para realizar este trabajo en una o varias campañas. La Entidad Auditora se registrará ella misma a través de la aplicación.

### 3. FLUJO DE SOLICITUDES

A continuación se muestra el flujo de contenidos de las Campañas Específicas de Exportación:

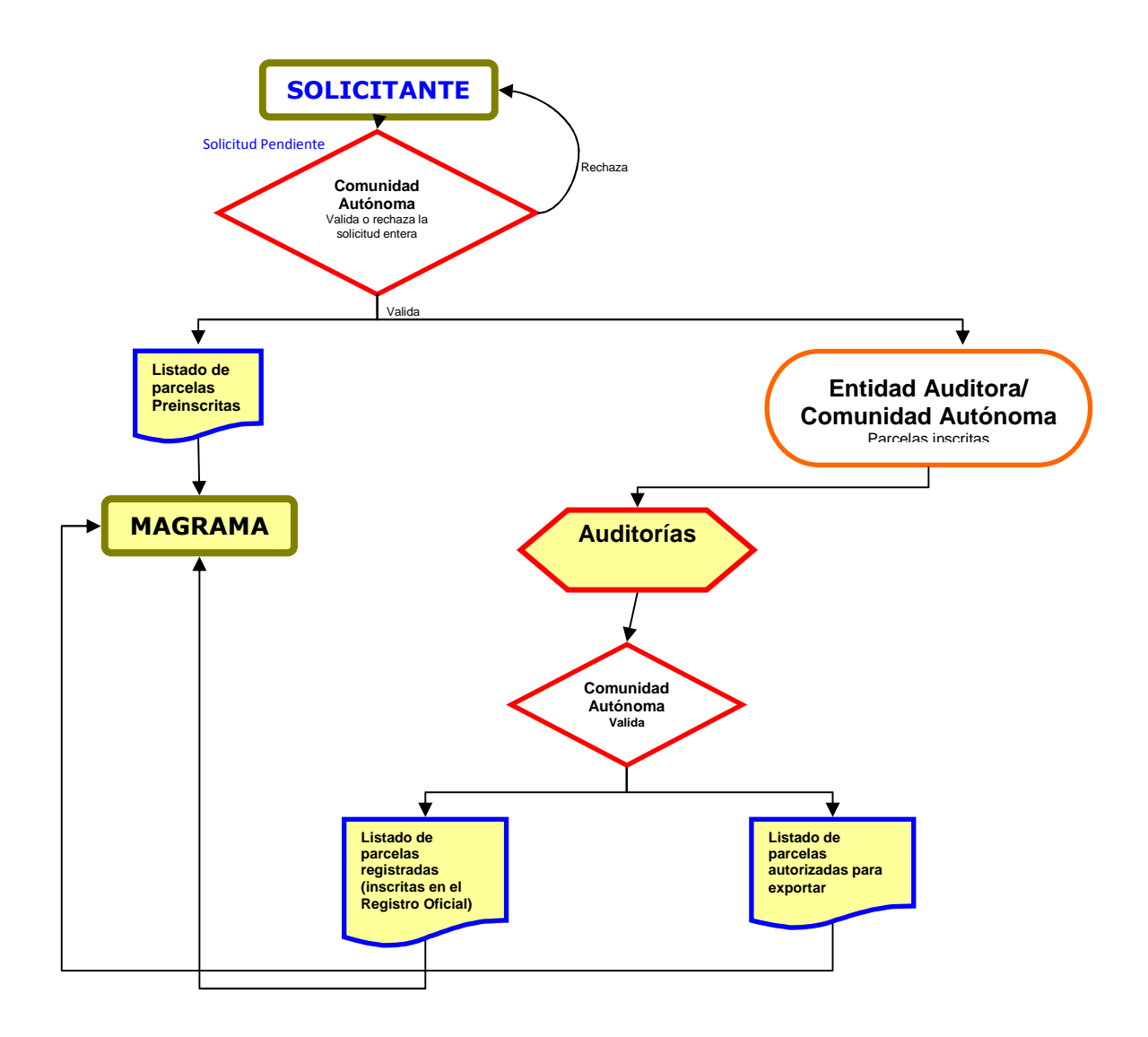

### 4. MANUAL DE LA APLICACIÓN CEXVEG

El sistema informático CEXVEG es una aplicación informática de la *Subdirección General de Acuerdos Sanitarios y Control en Frontera* que servirá para tramitar y agilizar las solicitudes de inscripción de parcelas, confecciones e invernaderos en las diferentes campañas específicas de exportación de vegetales.

La ruta de acceso a la aplicación CEXVEG es: <u>http://programasnet.marm.es/cexveg/</u>. A continuación aparecerá la pantalla principal donde se podrá acceder al apartado "Campañas específicas de Exportación".

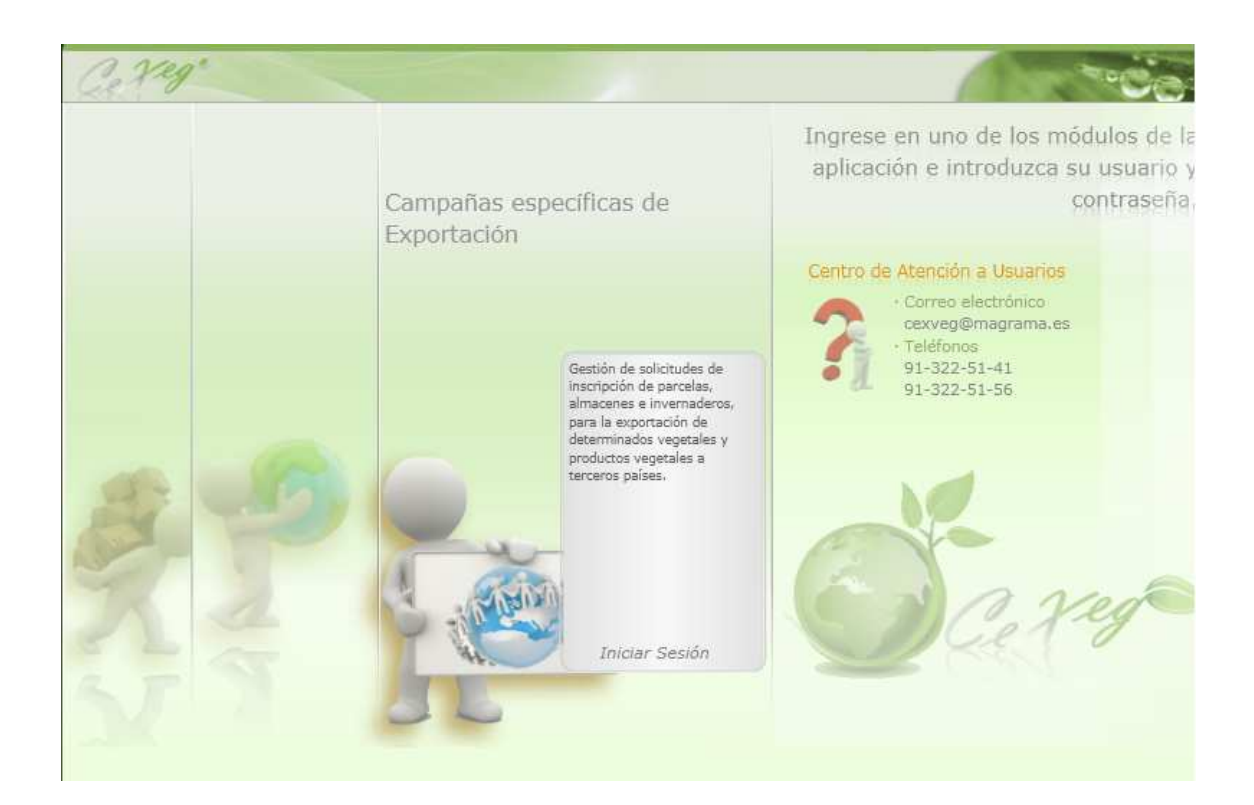

# 4.1. Módulo Entidad Auditora4.1.1. Registro en la aplicación

Cuando se acceda a la aplicación, aparecerá un cuadro de "Acceso requerido" en el que figura *Nombre de Usuario* y *Contraseña*, y también *Registrarse ahora*. Esta última opción será la que tendrá que elegir el solicitante la primera vez que acceda a la aplicación para darse de alta en el sistema.

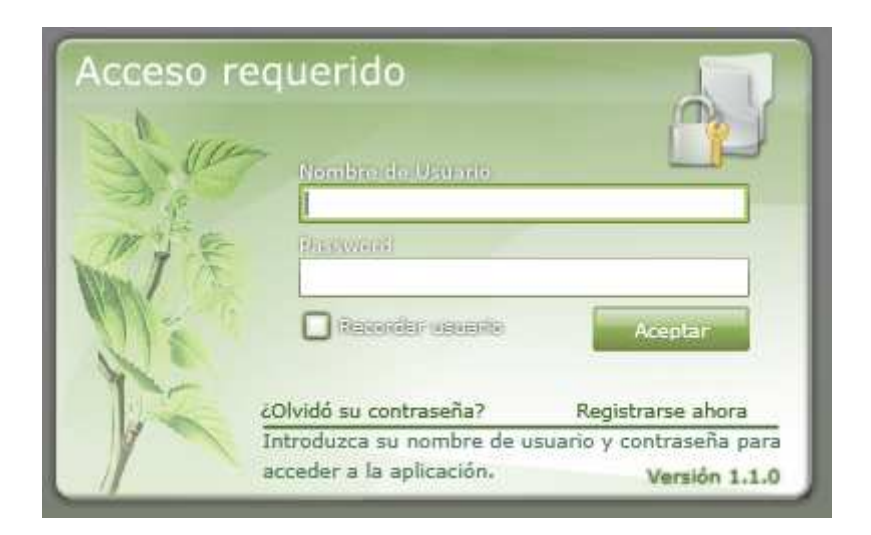

A continuación habrá que elegir el tipo de usuario Entidad Auditora y luego "Aceptar".

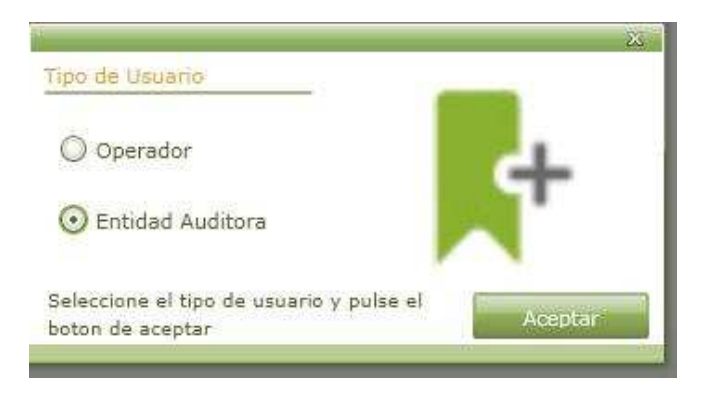

Posteriormente, la Entidad Auditora deberá introducir los datos que la aplicación le requiera.

| Entidad Auditora |                      |                               |                                 |
|------------------|----------------------|-------------------------------|---------------------------------|
|                  | Nombre               | *                             | Apellidos *                     |
|                  | NIF/NIE/Pasaporte    | *                             | ]                               |
| Condiciones      | -Entidad Auditora    |                               |                                 |
|                  | Razón Social         | *                             |                                 |
|                  | Provincia            | * Seleccione una Provincia •  | Localidad * No hay municipios • |
|                  | Tipo vía pública     | * Seleccione un Tipo de Via 🔹 | Nombre de la via *              |
|                  | Número               |                               | Código Postal *                 |
|                  | NIF / CIF            | *                             | ]                               |
|                  | Datos de acceso      |                               | CDatos de contacto              |
|                  | Nombre Usuario       |                               | Persona de Contacto             |
|                  |                      |                               | Número de teléfono              |
|                  | Contraseña           |                               | Correo electrónico *            |
|                  | Repita la contraseña | *                             | Fax                             |
|                  |                      |                               | J                               |

Antes de enviarlos deberá leer las *condiciones de uso* que se encuentran en el menú "Condiciones".

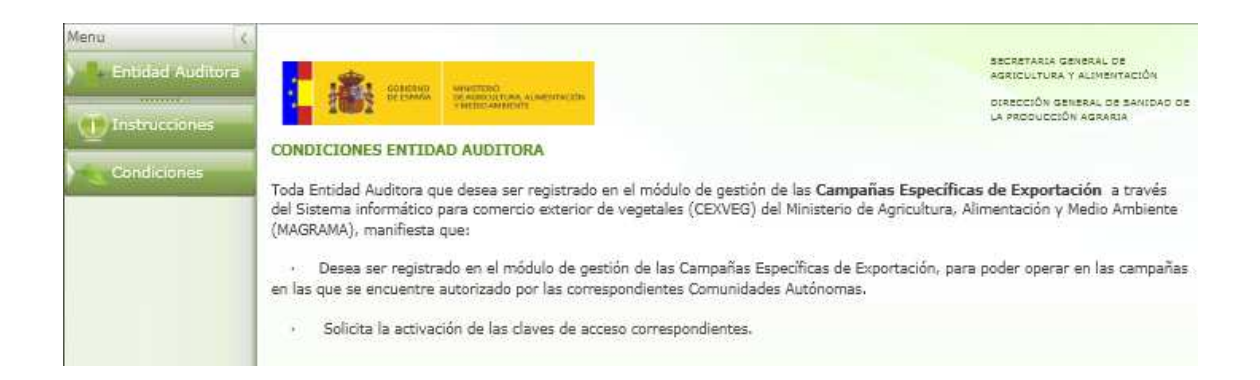

Una vez que se haga clic en enviar, la aplicación mandará vía mail el formulario a cumplimentar, el cual se deberá remitir al *Registro General del MAGRAMA* dirigido a la *Subdirección General de Acuerdos Sanitarios y Control en Frontera* para que se autorice al usuario a utilizar la aplicación:

|                                                                                                    | DEECCIÓN GENERAL DE SANCAD<br>DE LA PRODUCCIÓN AGNARIA | ato                                    | ſ                                                                                                    | SECRETARIA GENERAL DE                                                                               |
|----------------------------------------------------------------------------------------------------|--------------------------------------------------------|----------------------------------------|----------------------------------------------------------------------------------------------------|----------------------------------------------------------------------------------------------------|
| THE PASSICULTURA ALIMENTACION                                                                                                    |                                                        |                                        | MINISTERIO<br>DE AGRICULTURA, ALIMENTACIÓN<br>Y MEDIO AMBIENTE                                                                                              | AGRIDUETURA Y AUMENTACIÓN<br>DIRECCIÓN GENERAL DE SANIDAD<br>DE LA FRODUCCIÓN AGRÁRIA               |
| SOLICITUD DE INSCRIPCIÓN EN EL SISTEMA INFORMÁTIO<br>Exterior de Vegetales (Cexveg)                                                                                                  | CO PARA COMERCIO                                       | SOLICITU                               | D DE INSCRIPCIÓN EN EL SISTEMA INFORMÁTICO I<br>(CEXVEG)                                                                                                    | PARA COMERCIO EXTERIOR DE VEGETALES                                                                 |
| MÓDULO DE CAMPAÑAS ESPECÍFICAS DE EXPO                                                                                                    | RTACIÓN                                                |                                        | MÓDULO DE CAMPAÑAS ESPECÍFICA                                                                                                    | S DE EXPORTACIÓN                                                                                    |
|                                                                                                    |                                                        | Todos los                              | datos de la solicitud en papel deben coincidir con lo                                                                                                    | s datos reflejados en la solicitud Web.                                                             |
| D/D+:                                                                                                    | //NIE:                                                 | Toda Entic                             | lad Auditora que desee ser registrada en el módule                                                                                                    | o de pestión de las Campañas Específicas de                                                         |
| por los poderes que aporta, en representación de la:                                                                                                    | -                                                      | Exportació<br>de Agricul<br>activación | in a través del Sistema informático para comercio e<br>tura, Alimentación y Medio Ambiente (MAGRAMA<br>de las claves de acceso en el citado sistema.        | sterior de vegetales (CEXVEG) del Ministerio<br>4, deberá solicitar vía Web la inscripción y        |
| ENTIDAD AUDITORA:                                                                                                    |                                                        | 2121/122                               |                                                                                                    |                                                                                                    |
| NIF:                                                                                                    |                                                        | modelo d                               | esentarse la solicitud de inscripción y activación de<br>le inscripción en el sistema informático para e                                                    | e las daves de acceso en papel, mediante el<br>comercio exterior de vegetales (CEXVEG)              |
| Domicilio (Calle, nº, localidad, provincia, código postal):                                                                                                    |                                                        | correspon<br>vez realiza               | diente a las Campañas Especificas de Exportación<br>da la solicitud via Web, en:                                                                            | , que se facilita por correo electrónico una                                                        |
|                                                                                                    |                                                        | 1. El Re<br>Gene<br>Cont               | egistro General del MAGRAMA (Paseo Infanta Isab<br>eral de Sanidad de la Producción Agraria (Subdi<br>rol en Frontera; C/ Alfonso XII, 62, 28071 - Madrid), | el, 1, 28071 Madrid) dirigido a la Dirección<br>rección General de Acuerdos Sanitarios y<br>o bien, |
| DATOS DE CONTACTO:                                                                                                    |                                                        | 1.00                                   |                                                                                                    | and an an an an an an an an an an an an an                                                          |
| Persona de contacto: Nº Telé                                                                                                    | fono:                                                  | Públ                                   | icas y del Procedimiento Administrativo Común diri                                                                                                    | gido a la misma dirección anterior.                                                                 |
| Correo electrónico:Nº Fax:                                                                                                    |                                                        | Los datos :                            | a cumplimentar son los siguientes:                                                                                                    |                                                                                                    |
|                                                                                                    |                                                        | • N                                    | lombre, apellidos y NIF/NIE del representante legal                                                                                                    | de la Entidad Auditora.                                                                             |
| En virtud de la documentación adjunta:                                                                                                    |                                                        | 10.00                                  |                                                                                                    |                                                                                                    |
|                                                                                                    |                                                        | • E                                    | ntidad Auditora:                                                                                                    |                                                                                                    |
| <ul> <li>Persona jurídica: poder notarial (original o fotocopia compulsada por la Admi<br/>o Local, o bien por un notario) que acredite la representación en nombre de la</li> </ul> | nistración Central, Autonómica<br>Entidad Auditora.    |                                        | o Domicilio (calle, nº, localidad, provincia, cód                                                                                                    | ligo postal).                                                                                       |
|                                                                                                    |                                                        | • P                                    | ersona de contacto de la Entidad Auditora:                                                                                                    |                                                                                                    |
|                                                                                                    |                                                        |                                        | <ul> <li>Nombre.</li> <li>Jeléfong, fax y correg electrónico.</li> </ul>                                                                                    |                                                                                                    |
| Manifiesta que desea ser registrada en el módulo de gestión de las                                                                                                    | Campañas Específicas de                                |                                        |                                                                                                    |                                                                                                    |
| correspondientes Comunidades Autónomas y solicita la activación                                                                                                    | de las claves de acceso                                | La solicitui                           | d deberá venir acompañada de la siguiente docume                                                                                                    | ntación:                                                                                            |
| correspondientes.                                                                                                    |                                                        | • Pe                                   | ersona jurídica: poder notarial (original o fotocopia<br>stonômica o Local, o bien por un notario) que a                                                    | compulsada por la Administración Central,<br>credite la representación en nombre de la              |
| Firma del representante,                                                                                                    |                                                        | En                                     | itidad Auditora.                                                                                                    |                                                                                                    |
|                                                                                                    |                                                        | En el caso<br>el represe               | de darse de baja como Entidad Auditora una vez n<br>ntante legal de la Entidad Auditora deberá comunia                                                      | egistrada en el sistema informático CEXVEG,<br>carlo por escrito y presentarlo en cualquiera        |
| £0                                                                                                    |                                                        | de las regi                            | stros detallados con anterioridad.                                                                                                    |                                                                                                    |
| DIRECCIÓN GENERAL DE SANIDAD DE LA PRODUCCIÓN<br>Subdirección General de Acuerdos Sanitarios y Control<br>Cr Alfonso XII, 62 - 28071 Madrid                                          | N AGRARIA<br>en Frontera.                              |                                        |                                                                                                    |                                                                                                    |

**Importante:** los datos que se cumplimenten en este formulario deberán ser coincidentes con los registrados en la solicitud vía Web, de lo contrario se rechazará la solicitud y

deberá volver a enviarse previa notificación del MAGRAMA. Para cumplimentar correctamente todos estos datos, se incluye un apartado de "Instrucciones" en el que se indica como rellenar la solicitud.

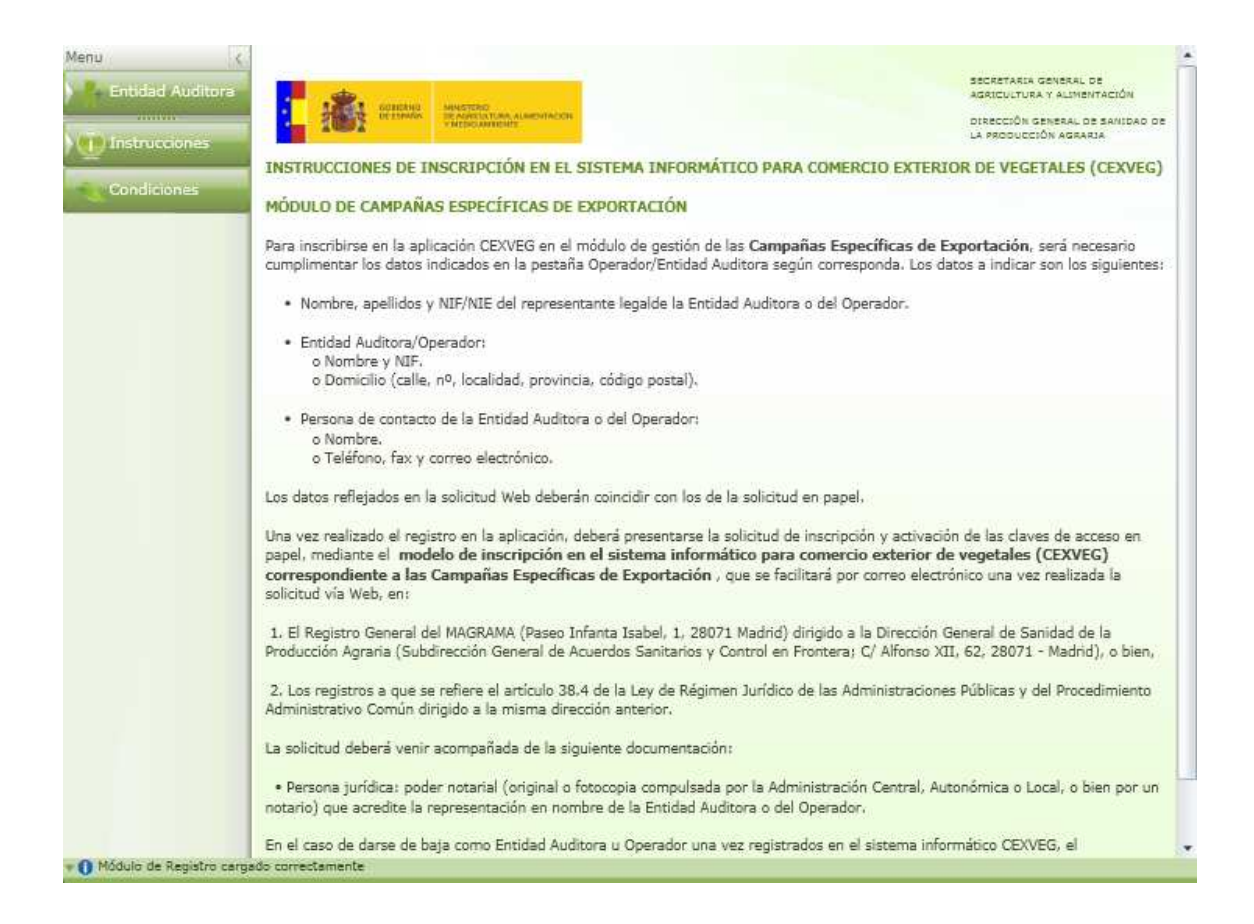

Una vez que se compruebe por parte del MAGRAMA que los datos son correctos, se dará de alta al usuario y se podrá empezar a operar. El Operador recibirá un e-mail de confirmación en la dirección de correo electrónico facilitado en el alta del usuario.

De: cexveg@magrama.es [mailto:cexveg@magrama.es] Enviado el: jueves, 15 de marzo de 2012 9:37 Para: Entidad Auditora Asunto: Activación: Nuevo Usuario Entidad Auditora

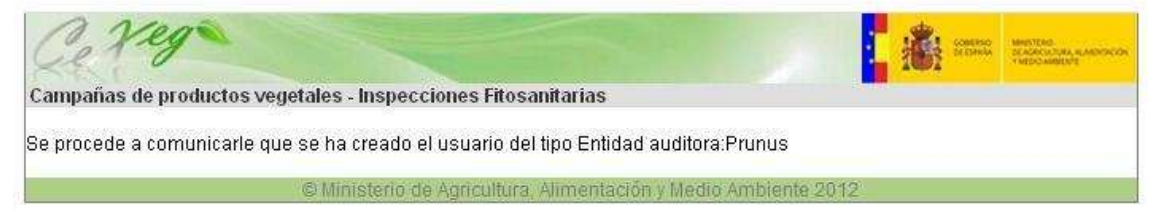

### 4.1.2. Inicio de sesión

Desde la ventana de acceso requerido se introducirán los datos de "Usuario" y "Password" facilitados por el usuario en el alta de Entidad Auditora y se pulsará el botón de "Aceptar".

| Acceso r | equerido                                               |                                           |
|----------|--------------------------------------------------------|-------------------------------------------|
| 300      | Nombre de Usuarie                                      |                                           |
|          | presenter<br>                                          |                                           |
| Nº.      | Olvidó su contraseña?                                  | Aceptar<br>Registrarse abora              |
| 1        | Introduzca su nombre de us<br>acceder a la aplicación. | suario y contraseña para<br>Versión 1.1.0 |

### 4.1.3. Esquema general

Una vez validados los datos por la aplicación, aparecerá la pantalla con el menú principal en el lado izquierdo. Los campos contemplados serán los siguientes:

- **Registro:** se podrán consultar las parcelas, confecciones o invernaderos presentados por los Operadores.
- **Inspecciones:** se podrá realizar una inspección o hacer una consulta de las inspecciones realizadas.
- Mis datos: para consultar y editar los datos de la Entidad Auditora.
- Ent. Auditora: para solicitar por parte de la Entidad Auditora las campañas específicas en las que se quiere realizar inspecciones.
- Gestor: para consultar la documentación asociada a cada campaña.
- Acerca de: información general de la aplicación CEXVEG.

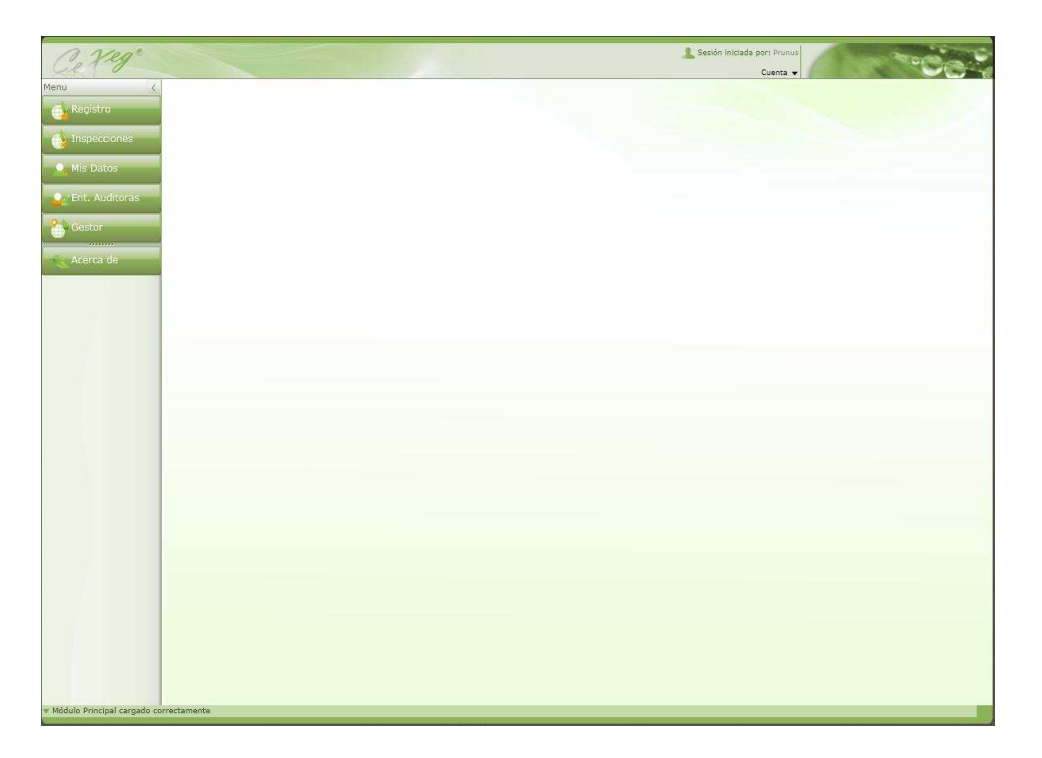

### 4.1.4. Solicitud para realizar inspecciones en campañas específicas

Se deberán solicitar por parte de la Entidad Auditora las campañas específicas en las que se quiere realizar inspecciones. Para ello se deberá ir al apartado "Ent. Auditoras" que aparece en el menú principal a la izquierda de la pantalla.

| C. Yeg"       |                                            | L Sesión iniciada por: Prunus |
|---------------|--------------------------------------------|-------------------------------|
| Menu ( Ren    | misos para las Empresas Auditoras          | Cuenta -                      |
| A Registro    | -Datos de la Entidad Auditora              |                               |
|               | Razón Social Entidad Fruta Hueso           |                               |
| Inspecciones  | CIF [12345678Z                             |                               |
| Mis Datos     | Permisos para CA y Campaña                 |                               |
| Fot Auditoras | Comunidad Autónoma Extremadura             |                               |
| 2             | Campaña Frutas de hueso de Canadá 🔹 Borrar |                               |
| O Gestor      | Permisos -                                 |                               |
| Acerca de     | Campaña Comunidad Autónoma Valida          |                               |
|               | Frutas de hueso de Canadá Extremadura      |                               |
|               |                                            |                               |
|               |                                            |                               |
|               |                                            |                               |
|               |                                            |                               |
|               |                                            |                               |
|               | Guarda                                     | IT                            |
| ļ             |                                            |                               |
|               |                                            |                               |
|               |                                            |                               |
|               |                                            |                               |
|               |                                            |                               |
|               |                                            |                               |
|               |                                            |                               |
|               |                                            |                               |
|               |                                            |                               |
|               |                                            |                               |
|               |                                            |                               |
|               |                                            |                               |
| 🔻 🕕 Cargando  |                                            |                               |

En el buscador se seleccionará la Campaña de exportación Específica y la Comunidad Autónoma en la que se quiera operar. Se pulsará el botón "Añadir" y posteriormente el botón "Guardar". Además, en el caso de que la Comunidad Autónoma correspondiente lo requiera, se deberá adjuntar la documentación necesaria para la validación de la Entidad Auditora, y entonces se añadirá la campaña al listado de Permisos. Una vez que la Comunidad Autónoma correspondiente valide la petición, aparecerá marcado en el listado de permisos (Columna "Valida") y se podrá proceder a realizar inspecciones.

La validación de las distintas Entidades Auditoras se realizará cada vez que se inicie una nueva campaña.

### 4.1.5. Registro: buscador de parcelas/ invernaderos/ confecciones

Cuando se inicia sesión, se podrá ir al apartado "Registro" que aparece en el menú principal en la parte izquierda de la pantalla, en caso de que se quiera hacer una consulta sobre las parcelas, confecciones o invernaderos presentados por los Operadores.

Esta pantalla consta de un buscador de las parcelas, confecciones e invernaderos asociados a la Entidad Auditora.

Los campos del buscador son:

- Fecha de envío
- Campaña
- Comunidad
- Provincia
- Municipio
- Tipo (Parcela, Confección e Invernadero)
- Polígono
- Parcela
- Recinto

| Buscador de Parcelas/invernaderos/Confecciones       (a)         Fecha envío       Deade 01/03/2012 15       Hasta 31/03/2012 15       Polígono         Campaña       Frutas de hueso de Canadá       •       Parcela         Comunidad       Extremadura       •       Recinto         Provincia       Seleccione una Provincia       •         Tipo       Parcela       •         Resultado       •       •         Campaña       •       •         Provincia       Seleccione un Município       •         Tipo       ●       Parcela       •         Campaña       •       •       ●         Arrecla       •       ●       ●         Vincipio       ●       ●       ●         Resultado       •       ●       ●         Index de hueso de Canadá       15/03/2012       Badajoz       Tragsatec       0       758       151       1         Arrutas de hueso de Canadá       15/03/2012       Badajoz       Don Benito <anecoop coop.<="" s.="" td="">       105       1       1         Arrutas de hueso de Canadá       15/03/2012       Badajoz       Don Benito<anecoop coop.<="" s.="" td="">       107       83       1         Arrutas de hueso</anecoop></anecoop>                                                                                                    | or de Parcelas / Invernaderos/ Confecciones     envio Desde D1/02/2012   envio Perdela   Parcela Parcela   nidad Extremadura   Seleccione una Provincia •   envio Seleccione una Provincia   envio Seleccione una Provincia   envio Seleccione una Municipio   envio Parcela   envio Parcela   envio Parcela   envio Parcela   envio Parcela   envio Parcela   envio envio   envio Parcela   envio Parcela   envio envio   envio Parcela   envio envio   envio envio                                                                                                    | Buscador de Parcelas/invermadoros/Confecciones         Invesa de Parcelas/invermadoros/Confecciones         Pela envio         Campaña         Provincia         Comunidad         Extermadura         Provincia         Buscar         Buscar         Buscar         Buscar         Provincia         Buscar       Limpiar                                                                                                    | de Parcelas/ Invernaderos/Confecciones   vio Desde 02/03/2012 (2) Hests 31/02/2012 (3) Poligono Parcela Recinto Parcela Recinto Seleccione un drovincia Parcela Recinto Eluccar Elucar Elucar                                                                                                    |          |                            | _           | -         |            |                             |      |          |         | _        |  |
|----------------------------------------------------------------------------------------------------|----------------------------------------------------------------------------------------------------|----------------------------------------------------------------------------------------------------|----------------------------------------------------------------------------------------------------|----------|----------------------------|-------------|-----------|------------|-----------------------------|------|----------|---------|----------|--|
| Fecha envio       Desde 01/03/2012       Tasta       31/03/2012       Poligono         Campaña       Frutas de hueso de Canadá       Parcela       Recinto         Privincia       Seleccione una Provincia       •         Privinciai       Seleccione una Provincia       •         Privinciai       Seleccione una Municipio       •         Tipo       Parcela       •         Resinto       •       •         Resinto       •       •         Resinto       •       •         Resinto       •       •         Resinto       •       •         Resinto       •       •         Resinto       •       •         Resinto       •       •         Resinto       •       •         Resinto       •       •         Resolutation       •       •         Resolutation       •       •         Provincia       #       Provincia       •         Provincia       #       Provincia       #         Provincia       #       #       •       •         Provincia       #       #       •       •                                                                                                    | envio Desde 01/03/2012 IB Heste 31/03/2012 IB Polipono<br>año Frutas de hueso de Canadá Parcela<br>Recinto<br>Seleccione un Município<br>Seleccione un Município<br>Parcela<br>Recinto<br>Buscoar<br>Buscoar<br>Buscoar<br>Buscoar<br>Compaña<br>Compaña<br>Frutas de hueso de Canadá 15/03/2012 Badajoz<br>Frutas de hueso de Canadá 15/03/2012 Badajoz<br>Deslecione Selecione Sifo 2000 S. COOP. 0<br>Frutas de hueso de Canadá 15/03/2012 Badajoz<br>Deslecione Selecione Sifo 2000 S. COOP. 0<br>Frutas de hueso de Canadá 15/03/2012 Badajoz<br>Frutas de hueso de Canadá 15/03/2012 Badajoz<br>Don Benito ANECOOP S. COOP. 0<br>105<br>10<br>Frutas de hueso de Canadá 15/03/2012 Badajoz<br>Don Benito ANECOOP S. COOP. 0<br>105<br>10<br>1<br>Frutas de hueso de Canadá 15/03/2012 Badajoz<br>Don Benito ANECOOP S. COOP. 0<br>105<br>1<br>Frutas de hueso de Canadá 15/03/2012 Badajoz<br>Don Benito ANECOOP S. COOP. 0<br>105<br>1<br>Frutas de hueso de Canadá 15/03/2012 Badajoz<br>Don Benito ANECOOP S. COOP. 0<br>105<br>1<br>Frutas de hueso de Canadá 15/03/2012 Badajoz<br>Don Benito ANECOOP S. COOP. 0<br>101<br>45<br>1<br>Frutas de hueso de Canadá 15/03/2012 Badajoz<br>Don Benito ANECOOP S. COOP. 0<br>105<br>1<br>Frutas de hueso de Canadá 15/03/2012 Badajoz<br>Don Benito ANECOOP S. COOP. 0<br>105<br>1<br>Frutas de hueso de Canadá 15/03/2012 Badajoz<br>Don Benito ANECOOP S. COOP. 0<br>105<br>1<br>4<br>1<br>Frutas de hueso de Canadá 15/03/2012 Badajoz<br>Don Benito ANECOOP S. COOP. 0<br>105<br>1<br>4<br>1<br>1<br>1<br>1<br>1<br>1<br>1<br>1<br>1<br>1<br>1<br>1<br>1                                                                                                    | Pecha enviço       Desde 11/03/2012       13       Hasta 31/03/2012       Poligono         Parcela       Parcela       Parcela       Parcela         Comunidad       Extremadura       Parcela       Reinto         Provincia       Seleccione una Provincia       Parcela       Reinto         Tipo       Parcela       Reinto       Impiant         Resultado       Parcela       Reinto       Impiant         Tipo       Parcela       Extremadura       Parcela       Reinto         Tipo       Parcela       Externadura       Parcela       Externadura         Tipo       Parcela       Externadura       Parcela       Externadura         Tipo       Parcela       Externadura       Parcela       Externadura         Tipo       Parcela       Externadura       Parcela       Externadura         Tipo       Parcela       Externadura       Parcela       Externadura         Tipo       Parcela       Externadura       Parcela       Externadura         Tipo       Parcela       Externadura       Parcela       Externadura         Tipo       Parcela       Externadura       Parcela       Externadura         Tipo       Parcela <t< th=""><th>vivi Desde 01/03/2012 T3 Hasta 31/03/2012 T3 Polipono<br/>Frutas de hueso de Canadá<br/>Ad Extremadura<br/>Recinto<br/>Seleccione un Município<br/>Parcela<br/>Parcela<br/>Parcel</th><th>Buscad</th><th>lor de Parcelas/Invernader</th><th>os/Confecci</th><th>ones</th><th></th><th></th><th></th><th></th><th></th><th>0</th><th></th></t<> | vivi Desde 01/03/2012 T3 Hasta 31/03/2012 T3 Polipono<br>Frutas de hueso de Canadá<br>Ad Extremadura<br>Recinto<br>Seleccione un Município<br>Parcela<br>Parcela<br>Parcel | Buscad   | lor de Parcelas/Invernader | os/Confecci | ones      |            |                             |      |          |         | 0        |  |
| Campaña       Frutas de hueso de Canadá <ul> <li>Parcela</li> <li>Recinto</li> </ul> Provincia         Seleccione una Provincia <ul> <li>Recinto</li> <li>Eurosar</li> <li>Umpiar</li> <li>Eurosar</li> <li>Eurosar</li></ul>                                                                                                    | eñia Frutas de hueso de Canadá IS/03/2012 Badajoz Don Benito ANECOOP S. COOP. 0 101 43 1<br>Frutas de hueso de Canadá IS/03/2012 Badajoz Don Benito ANECOOP S. COOP. 0 105 9 1<br>Frutas de hueso de Canadá IS/03/2012 Badajoz Don Benito ANECOOP S. COOP. 0 105 9 1<br>Frutas de hueso de Canadá IS/03/2012 Badajoz Don Benito ANECOOP S. COOP. 0 105 10 1<br>Frutas de hueso de Canadá IS/03/2012 Badajoz Don Benito ANECOOP S. COOP. 0 105 10 1<br>Frutas de hueso de Canadá IS/03/2012 Badajoz Don Benito ANECOOP S. COOP 0 105 10 1<br>Frutas de hueso de Canadá IS/03/2012 Badajoz Don Benito ANECOOP S. COOP 0 105 10 1<br>Frutas de hueso de Canadá IS/03/2012 Badajoz Don Benito ANECOOP S. COOP 0 105 10 1<br>Frutas de hueso de Canadá IS/0                                                                                                    | Image: Second Second                                                                                                    | ad       Frutas de hueso de Canadá       Parcela         ad       Extremadura       •         Seleccione una Provincia       •         Seleccione un Municipio       •         Image: Parcela       •         Barcela       •         Barcela       •         Image: Parcela       •         Image: Parcela       • <th>Fecha</th> <th>envio Desde 01/03/2011</th> <th>2 15 H</th> <th>asta 31/0</th> <th>3/2012</th> <th>15 Polígono</th> <th>ĺ.</th> <th></th> <th></th> <th></th> <th></th>                                                                                                    | Fecha    | envio Desde 01/03/2011     | 2 15 H      | asta 31/0 | 3/2012     | 15 Polígono                 | ĺ.   |          |         |          |  |
| Comunidad       Extremadura       Recinto         Provincia       Seleccione una Provincia <ul> <li>Municipio</li> <li>Seleccione un Municipia</li> <li>Tipo</li> <li>Parcela</li> <li>Provincia</li> </ul> <ul> <li>Buscar</li> <li>Umpiar</li> </ul> Resultado <ul> <li>Provincia</li> <li>Municipio</li> <li>Tipo</li> <li>Parcela</li> <li>Campaña</li> <li>Fortas de hueso de Canadá</li> <li>15/03/2012</li> <li>Badajoz</li> <li>Tragastec</li> <li>758</li> <li>15</li> <li>16</li> <li>Frutas de hueso de Canadá</li> <li>15/03/2012</li> <li>Badajoz</li> <li>Don Benito</li> <li>ANECOP'S. COOP.</li> <li>107</li> <li>1</li> <li>Frutas de hueso de Canadá</li> <li>15/03/2012</li> <li>Badajoz</li> <li>Don Benito</li> <li>ANECOP'S. COOP.</li> <li>107</li> <li>1</li> </ul> <li>Frutas de hueso de Canadá</li> <li>15/03/2012</li> <li>Badajoz</li> <li>Don Benito</li> <li>ANECOP'S. COOP.</li> <li>107</li> <li>1</li> <li>Frutas de hueso de Canadá</li> <li>15/03/2012</li> <li>Badajoz</li> <li>Don Benito</li> <li>ANECOP'S. COOP.</li> <li>107</li> <li>1</li> <li>Frutas de hueso de Canadá</li> <li>15/03/2012</li> <li>Badajoz</li> <li>Don Benito ANECOP'S. COOP.</li> <li>107</li> <li>1</li>                                                                                                    | nidad Extremadura Recinto<br>Seleccione una Provincia<br>pipo Seleccione un Municipio<br>Parcela<br>Seleccione un Municipio<br>Parcela<br>Seleccione un Municipio<br>Parcela<br>Seleccione un Municipio<br>Parcela<br>Seleccione un Municipio<br>Parcela<br>Seleccione un Municipio<br>Parcela<br>Seleccione un Municipio<br>Parcela<br>Seleccione un Municipio<br>Seleccione un Municipio<br>Titular<br>Seleccione un Municipio<br>Seleccione un Municipio<br>Trusa<br>Seleccione un Municipio<br>Parcela<br>Seleccione un Municipio<br>Seleccione un Municipio<br>Seleccione un Municipio<br>Seleccione un Municipio<br>Parcela<br>Seleccione un Municipio<br>Seleccione un Municipio<br>Seleccione un Municipio<br>Seleccione un Municipio<br>Parcela<br>Seleccione un Municipio<br>Seleccione un Municipio<br>Selecione un Municipio<br>Seleccio                                                                                                    | Comunidad       Extremadura       Reinto         Provincia       Seleccione una Provincia       Eucore         Municipio       Seleccione un Municipio       Eucore         Tipo       Parcela       Eucore       Limpiar         Resultado         Image: Construction       Parcela       Eucore       Limpiar         Resultado         Image: Construction       Parcela       Eucore       Limpiar         Construction         Image: Construction       Parcela       Eucore       Limpiar         Construction         Construction         Parcela       Eucore         Construction         Construction         Parcela       Eucore         Construction         Construction         Construction         Parcela       Eucore         Construction         Parcela       Eucore         Construction         Construction         Construction         Construction         Construction                                                                                                    | ad Extremadura Recinto<br>Seleccione una Arovincia<br>Parcela<br>Parcela<br>Buccar<br>Eleccione un Municipio<br>Parcela<br>Provincia<br>Municipio<br>Parcela<br>Provincia<br>Municipio<br>Parcela<br>Provincia<br>Municipio<br>Tragastec<br>0 758 79 1<br>Utas de hueso de Canadá 15/03/2012 Badajoz<br>Tragastec<br>0 758 180 1<br>Utas de hueso de Canadá 15/03/2012 Badajoz<br>Don Benito<br>ANECOOP S. COOP. 0 105 10 1<br>Utas de hueso de Canadá 15/03/2012 Badajoz<br>Don Benito<br>ANECOOP S. COOP. 0 101 35 1<br>Utas de hueso de Canadá 15/03/2012 Badajoz<br>Don Benito<br>ANECOOP S. COOP. 0 101 35 1<br>Utas de hueso de Canadá 15/03/2012 Badajoz<br>Don Benito<br>ANECOOP S. COOP. 0 101 35 1<br>Utas de hueso de Canadá 15/03/2012 Badajoz<br>Don Benito<br>ANECOOP S. COOP. 0 101 35 1<br>Utas de hueso de Canadá 15/03/2012 Badajoz<br>Don Benito<br>ANECOOP S. COOP. 0 105 9<br>Tomitas de hueso de Canadá 15/03/2012 Badajoz<br>Don Benito<br>ANECOOP S. COOP. 0 105 9<br>Tomitas de hueso de Canadá 15/03/2012 Badajoz<br>Don Benito<br>Benito                                                                                                    | Camp     | aña Frutas de hueso de     | Canadá      |           |            | <ul> <li>Parcela</li> </ul> | 1    |          |         |          |  |
| Provincia         Municipio         Buscar       Limpiar         Resultato         Campaña       Fecha       Provincia       Municipio         Campaña       Fecha       Provincia       Municipio         Campaña       Fecha       Provincia       Municipio         Campaña       Fecha       Provincia       Municipio         Campaña       Fecha       Provincia       Municipio         Campaña       Fecha       Provincia       Municipio         Campaña       Fecha       Provincia       Badajoz       Tragastec       0       758       180         Frutas de hueso de Canadá       15/03/2012       Badajoz       Tragastec       0       758       180       1         Frutas de hueso de Canadá       15/03/2012       Badajoz       Don Benito       AlteColop S. COOP.                                                                                                    | ndia Seleccione una Provincia<br>ipio Seleccione un Municipio<br>Parcela<br>do<br>Campaña<br>Fecha Provincia Municipio<br>Campaña<br>Fecha Provincia Municipio<br>Campaña<br>Fecha Provincia Municipio<br>Trujas de hueso de Canadá 15/03/2012 Badajoz<br>Frutas de hueso de Canadá 15/03/2012 Badajoz<br>Frutas de hueso de Canadá 15/03/2012 Badajoz<br>Frutas de hueso de Canadá 15/03/2012 Badajoz<br>Frutas de hueso de Canadá 15/03/2012 Badajoz<br>Frutas de hueso de Canadá 15/03/2012 Badajoz<br>Frutas de hueso de Canadá 15/03/2012 Badajoz<br>Frutas de hueso de Canadá 15/03/2012 Badajoz<br>Don Benito ANECOOP S. COOP. 0<br>105<br>10<br>11<br>Frutas de hueso de Canadá 15/03/2012 Badajoz<br>Don Benito ANECOOP S. COOP. 0<br>101<br>43<br>1<br>Frutas de hueso de Canadá 15/03/2012 Badajoz<br>Don Benito ANECOOP S. COOP. 0<br>101<br>43<br>1<br>Frutas de hueso de Canadá 15/03/2012 Badajoz<br>Don Benito ANECOOP S. COOP. 0<br>101<br>43<br>1<br>Frutas de hueso de Canadá 15/03/2012 Badajoz<br>Don Benito ANECOOP S. COOP. 0<br>101<br>43<br>1<br>Frutas de hueso de Canadá 15/03/2012 Badajoz<br>Don Benito ANECOOP S. COOP. 0<br>101<br>43<br>1<br>Frutas de hueso de Canadá 15/03/2012 Badajoz<br>Don Benito ANECOOP S. COOP. 0<br>105<br>9<br>1<br>mencontrado 9 parcelas                                                                                                    | Provincia Seleccione una Frovincia<br>Municipio<br>Tipo Parcela Compaña<br>Resultado<br>Campaña Fecha Provincia Municipio<br>Tragastec 0 758 0 99 1<br>Prutas de hueso de Canadá 15/03/2012 Badajoz Tragastec 0 758 180 1<br>Prutas de hueso de Canadá 15/03/2012 Badajoz Don Benito ANECOOP S. COOP, 0 107 83 1,<br>Prutas de hueso de Canadá 15/03/2012 Badajoz Don Benito ANECOOP S. COOP, 0 105 10 1<br>Prutas de hueso de Canadá 15/03/2012 Badajoz Don Benito ANECOOP S. COOP, 0 105 10 1<br>Prutas de hueso de Canadá 15/03/2012 Badajoz Don Benito ANECOOP S. COOP, 0 105 10 1<br>Prutas de hueso de Canadá 15/03/2012 Badajoz Don Benito ANECOOP S. COOP, 0 105 1 1<br>Prutas de hueso de Canadá 15/03/2012 Badajoz Don Benito ANECOOP S. COOP, 0 101 35 1<br>Prutas de hueso de Canadá 15/03/2012 Badajoz Don Benito ANECOOP S. COOP, 0 101 35 1<br>Prutas de hueso de Canadá 15/03/2012 Badajoz Don Benito ANECOOP S. COOP, 0 106 1 1<br>Prutas de hueso de Canadá 15/03/2012 Badajoz Don Benito ANECOOP S. COOP, 0 101 35 1<br>Prutas de hueso de Canadá 15/03/2012 Badajoz Don Benito ANECOOP S. COOP, 0 105 3 1<br>Prutas de hueso de Canadá 15/03/2012 Badajoz Don Benito ANECOOP S. COOP, 0 101 35 1<br>Prutas de hueso de Canadá 15/03/2012 Badajoz Don Benito ANECOOP S. COOP, 0 105 3 1<br>Prutas de hueso de Canadá 15/03/2012 Badajoz Don Benito ANECOOP S. COOP, 0 105 3 1<br>Prutas de hueso de Canadá 15/03/2012 Badajoz Don Benito ANECOOP S. COOP, 0 105 3 1<br>Prutas de hueso de Canadá 15/03/2012 Badajoz Don Benito ANECOOP S. COOP, 0 105 3 1<br>Prutas de hueso de Canadá 15/03/2012 Badajoz Don Benito ANECOOP S. COOP, 0 105 3 1<br>Prutas de hueso de Canadá 15/03/2012 Badajoz Don Benito ANECOOP S. COOP, 0 105 3 1<br>Prutas de hueso de Canadá 15/03/2012 Badajoz Don Benito ANECOOP S. COOP, 0 105 3 1<br>Prutas de hueso de Canadá 15/03/2012 Badajoz Don Benito ANECOOP S. COOP, 0 105 3 1<br>Prutas de hueso de Canadá 15/03/2012 Badajoz Don Benito ANECOOP S. COOP, 0 105 3 1<br>Prutas de hueso de Canadá 15/03/2012 Badajoz Don Benito ANECOOP S. COOP, 0 105 3 1<br>Prutas de hueso de Canadá 15/03/2012 Badajoz Don Benito ANECOP S.                                                                                                    | Seleccione un Brovincia<br>Seleccione un Municipio<br>Parcela<br>ampaña<br>tuss de hueso de Canadá 15/03/2012 Badajoz<br>Utas de hueso de Canadá 15/03/2012 Badajoz<br>Utas de hueso de Canadá 15/03/2012 Badajoz<br>Utas de hueso de Canadá 15/03/2012 Badajoz<br>Utas de hueso de Canadá 15/03/2012 Badajoz<br>Utas de hueso de Canadá 15/03/2012 Badajoz<br>Don Benito ANECOOP S. COOP. 0<br>105<br>10<br>Utas de hueso de Canadá 15/03/2012 Badajoz<br>Don Benito ANECOOP S. COOP. 0<br>105<br>11<br>Utas de hueso de Canadá 15/03/2012 Badajoz<br>Don Benito ANECOOP S. COOP. 0<br>105<br>10<br>11<br>10<br>10<br>10<br>10<br>10<br>10<br>10<br>10                                                                                                    | Comu     | nidad Extremadura          |             |           |            | ✓ Recinto                   | -    |          |         | -        |  |
| Butcar       Dutcar         Butcar       Dutcar         Consultas         Consultas                                                                                                    | Beleccione un Municipio     Parcela     Buscar     Buscar     Buscar     Buscar     Buscar     Buscar     Buscar     Buscar     Consultas     Consultas     Cons                                                                                                    | Municipio       Seleccione un Municipio         Tpo       Parcela       Euror         Resultado       Impair       Impair         Prutas de hueso de Canadá 15/03/2012       Badajoz       Badajoz       Tragastec       0       758       19       1         Prutas de hueso de Canadá 15/03/2012       Badajoz       Don Benito       ANECOOP 5. COOP. 0       105       10       1         Prutas de hueso de Canadá 15/03/2012       Badajoz       Don Benito       ANECOOP 5. COOP. 0       105       10       1         Prutas de hueso de Canadá 15/03/2012       Badajoz       Don Benito       ANECOOP 5. COOP. 0       105       1       1         Prutas de hueso de Canadá 15/03/2012       Badajoz       Don Benito       ANECOOP 5. COOP. 0       105       1       1         Prutas de hueso de Canadá 15/03/2012       Badajoz       Don Benito       ANECOOP 5. COOP. 0       105       1       1         Prutas de hueso de Canadá 15/03/2012       Badajoz       Don Benito       ANECOOP 5. COOP. 0       105       1       1         Prutas de hueso de Canadá 15/03/2012       Badajoz       Don Benito       ANECOOP 5. COOP. 0       105       1       1         Prutas de hueso de Canadá 15/03/2012       Badajoz       Don Benito       <                                                                                                    | Seleccine un Municipio<br>Parcela<br>Parcela<br>Provincia<br>Municipio<br>Tragastec<br>0 758 180 1<br>Utas de hueso de Canadá 15/03/2012 Badajoz<br>Utas de hueso de Canadá 15/03/2012 Badajoz<br>Utas de hueso de Canadá 15/03/2012 Badajoz<br>Don Benito<br>ANECOOP S. COOP. 0 105 1 1<br>Utas de hueso de Canadá 15/03/2012 Badajoz<br>Don Benito<br>ANECOOP S. COOP. 0 105 1 1<br>Utas de hueso de Canadá 15/03/2012 Badajoz<br>Don Benito<br>ANECOOP S. COOP. 0 105 1 1<br>Utas de hueso de Canadá 15/03/2012 Badajoz<br>Don Benito<br>ANECOOP S. COOP. 0 105 1 1<br>Utas de hueso de Canadá 15/03/2012 Badajoz<br>Don Benito<br>ANECOOP S. COOP. 0 105 1 1<br>Utas de hueso de Canadá 15/03/2012 Badajoz<br>Don Benito<br>ANECOOP S. COOP. 0 105 1 1<br>Utas de hueso de Canadá 15/03/2012 Badajoz<br>Don Benito<br>ANECOOP S. COOP. 0 101 35 1<br>Utas de hueso de Canadá 15/03/2012 Badajoz<br>Don Benito<br>ANECOOP S. COOP. 0 105 9 1<br>Torontrado 9 parcelas                                                                                                    | Provin   | ncia Seleccione una Pr     | ovincia     |           |            | •                           | -    |          |         | _        |  |
| Tipo       Discorr       Limplar         Biscorr       Limplar         Resultado       Consultas         Campañãa       Fecha       Provincia       Municipio       Titular       Zona       Polígono       Parcela       Recintr         A       Frutas de hueso de Canadá       15/03/2012       Badajoz       Tragsatec       0       758       79       1         A       Frutas de hueso de Canadá       15/03/2012       Badajoz       Tragsatec       0       758       180       1         A       Frutas de hueso de Canadá       15/03/2012       Badajoz       Dos Benito       ANECOOP S. COOP.       0       105       1       1         A       Frutas de hueso de Canadá       15/03/2012       Badajoz       Don Benito       ANECOOP S. COOP.       0       105       1       1         A       Frutas de hueso de Canadá       15/03/2012       Badajoz       Don Benito       ANECOOP S. COOP.       0       105       1       1         A       Frutas de hueso de Canadá       15/03/2012       Badajoz       Don Benito       ANECOOP S. COOP.       0       105       1       1         A       Frutas de hueso de Canadá       15/03/2012                                                                                                    | Parcela       Buscar       Emplar         ado       Implanting       Implanting       Implanting         do       Implanting       Implanting       Implanting         Campaña       Fecha       Provincia       Municipio       Trular       Zona       Poligono       Parcela       Recint         Frutas de hueso de Canadá       15/03/2012       Badajoz       Tragastec       0       758       19       1         Frutas de hueso de Canadá       15/03/2012       Badajoz       Tragastec       0       758       151       1         Frutas de hueso de Canadá       15/03/2012       Badajoz       Tragastec       0       758       151       1         Frutas de hueso de Canadá       15/03/2012       Badajoz       Don Benito       ANECOOP S. COOP.       0       105       10       1         Frutas de hueso de Canadá       15/03/2012       Badajoz       Don Benito       ANECOOP S. COOP.       0       105       1       1         Frutas de hueso de Canadá       15/03/2012       Badajoz       Don Benito       ANECOOP S. COOP.       0       105       1       1         Frutas de hueso de Canadá       15/03/2012       Badajoz       Don Benito       ANECOOP S. COOP.       <                                                                                                    | Tpo Parcela Compaña Pecha Provincia Municipio Tutular Zona Poligono Parcela Tecnte<br>Prutas de hueso de Canadá 15/03/2012 Badajoz Tragastec 0 758 180 1<br>Frutas de hueso de Canadá 15/03/2012 Badajoz Badajoz Tragastec 0 758 151 1<br>Frutas de hueso de Canadá 15/03/2012 Badajoz Don Benito ANECOOP S. COOP. 0 105 10 1<br>Frutas de hueso de Canadá 15/03/2012 Badajoz Don Benito ANECOOP S. COOP. 0 105 1 1<br>Frutas de hueso de Canadá 15/03/2012 Badajoz Don Benito ANECOOP S. COOP. 0 105 1 1<br>Frutas de hueso de Canadá 15/03/2012 Badajoz Don Benito ANECOOP S. COOP 0 105 1 1<br>Frutas de hueso de Canadá 15/03/2012 Badajoz Don Benito ANECOOP S. COOP 0 105 1 1<br>Frutas de hueso de Canadá 15/03/2012 Badajoz Don Benito ANECOOP S. COOP 0 105 1 1<br>Frutas de hueso de Canadá 15/03/2012 Badajoz Don Benito ANECOOP S. COOP 0 105 1 1<br>Frutas de hueso de Canadá 15/03/2012 Badajoz Don Benito A                                                                                                    | Parcela       Elmpian         Encorr       Elmpian         Consultation       Consultation         ampaña       Echa       Provincia       Municipia       Titular       Zona       Poligono       Parcela       Recintr         utas de hueso de Canadá       15/03/2012       Badajoz       Badajoz       Tragsatec       0       758       79       1         utas de hueso de Canadá       15/03/2012       Badajoz       Den Benito       ANECOOP S. COOP.       0       105       10         utas de hueso de Canadá       15/03/2012       Badajoz       Don Benito       ANECOOP S. COOP.       0       105       1         utas de hueso de Canadá       15/03/2012       Badajoz       Don Benito       ANECOOP S. COOP.       0       106       1       1         utas de hueso de Canadá       15/03/2012       Badajoz       Don Benito       ANECOOP S. COOP.       0       101       35       1         utas de hueso de Canadá       15/03/2012       Badajoz       Don Benito       ANECOOP S. COOP.       0       101       35       1         utas de hueso de Canadá       15/03/2012       Badajoz       Don Benito       ANECOOP S. COOP.       0       101       35       1                                                                                                    | Munic    | inio Seleccione un Mu      | nicinio     |           |            | •                           |      |          |         |          |  |
| Resultado     Entidad     Entidad       4     Frutas de hueso de Canadá     15/03/2012     Badajoz     Tragastec     0     758     180     1       4     Frutas de hueso de Canadá     15/03/2012     Badajoz     Tragastec     0     758     180     1       4     Frutas de hueso de Canadá     15/03/2012     Badajoz     Tragastec     0     758     180     1       4     Frutas de hueso de Canadá     15/03/2012     Badajoz     Tragastec     0     758     151     1       4     Frutas de hueso de Canadá     15/03/2012     Badajoz     Don Benito     ANECOOP S. COOP.     0     105     10     1       5     Frutas de hueso de Canadá     15/03/2012     Badajoz     Don Benito     ANECOOP S. COOP.     0     107     83     1       5     Frutas de hueso de Canadá     15/03/2012     Badajoz     Don Benito     ANECOP S. COOP.     0     107     83     1       5     Frutas de hueso de Canadá     15/03/2012     Badajoz     Don Benito     ANECOP S. COOP.     0     101     35     1       6     Frutas de hueso de Canadá     15/03/2012     Badajoz     Don Benito     ANECOP S. COOP.     0     101     43     1                                                                                                    | Buccer                                                                                                    | Resultado       Europeir       Compair         Campaña       Frutas de hueso de Canadá       15/03/2012       Badajoz       Tragastec       0       758       10         Frutas de hueso de Canadá       15/03/2012       Badajoz       Tragastec       0       758       10       1         Frutas de hueso de Canadá       15/03/2012       Badajoz       Tragastec       0       758       10       1         Frutas de hueso de Canadá       15/03/2012       Badajoz       Tragastec       0       758       10       1         Frutas de hueso de Canadá       15/03/2012       Badajoz       Tragastec       0       758       10       1         Frutas de hueso de Canadá       15/03/2012       Badajoz       Tornasteco P S. COOP.       0       105       1       1         Frutas de hueso de Canadá       15/03/2012       Badajoz       Don Benito       ANECOOP S. COOP.       0       101       35       1         Frutas de hueso de Canadá       15/03/2012       Badajoz       Don Benito       ANECOOP S. COOP.       0       101       35       1         Frutas de hueso de Canadá       15/03/2012       Badajoz       Don Benito       ANECOOP S. COOP.       0       101       35 <td< td=""><td>Bucce     Umpar     Bucce     Umpar     Bucce     Umpar     Bucce     Umpar     Bucce     Umpar     Bucce     Umpar     Bucce     Umpar     Consultate     Consultate     Conso     Conso     Conso     Conso     Conso     Conso     Conso     C</td><td>Tino</td><td>Parcela</td><td>• ]</td><td></td><td></td><td></td><td>6</td><td></td><td></td><td>-</td><td></td></td<>                                                                                                    | Bucce     Umpar     Bucce     Umpar     Bucce     Umpar     Bucce     Umpar     Bucce     Umpar     Bucce     Umpar     Bucce     Umpar     Consultate     Consultate     Conso     Conso     Conso     Conso     Conso     Conso     Conso     C                                                                                                    | Tino     | Parcela                    | • ]         |           |            |                             | 6    |          |         | -        |  |
| Resultation       Pecha       Provincia       Municipio       Titular       Zona       Poligono       Parcela       Recinit         ✓       Furtus de hueso de Canadá       15/03/2012       Badajoz       Tragastec       0       758       79       1.         ✓       Frutus de hueso de Canadá       15/03/2012       Badajoz       Tragastec       0       758       180       1         ✓       Frutus de hueso de Canadá       15/03/2012       Badajoz       Tragastec       0       758       151       1         ✓       Frutus de hueso de Canadá       15/03/2012       Badajoz       Don Benito       ANECOOP S. COOP.       0       105       10       1         ✓       Frutus de hueso de Canadá       15/03/2012       Badajoz       Don Benito       ANECOOP S. COOP.       0       107       83       1         ✓       Frutus de hueso de Canadá       15/03/2012       Badajoz       Don Benito       ANECOOP S. COOP.       105       1       1         ✓       Frutus de hueso de Canadá       15/03/2012       Badajoz       Don Benito       ANECOOP S. COOP.       101       35       1         ✓       Frutus de hueso de Canadá       15/03/2012       Badajoz       Don Benito       <                                                                                                    | Campaña       Fecha       Provincia       Município       Titular       Zona       Polígono       Parcela       Recint         Frutas de hueso de Canadá       15/03/2012       Badajoz       Tragastec       0       758       79       1         Frutas de hueso de Canadá       15/03/2012       Badajoz       Tragastec       0       758       11       1         Frutas de hueso de Canadá       15/03/2012       Badajoz       Tragastec       0       758       16       1         Frutas de hueso de Canadá       15/03/2012       Badajoz       Den Benito       ANECOOP S. COOP.       0       105       10       1         Frutas de hueso de Canadá       15/03/2012       Badajoz       Don Benito       ANECOOP S. COOP.       0       105       10       1         Frutas de hueso de Canadá       15/03/2012       Badajoz       Don Benito       ANECOOP S. COOP.       0       105       1         Frutas de hueso de Canadá       15/03/2012       Badajoz       Don Benito       ANECOOP S. COOP.       0       101       35       1         Frutas de hueso de Canadá       15/03/2012       Badajoz       Don Benito       ANECOOP S. COOP.       0       101       43       1         Fru                                                                                                    | Resultado       Campaña       Fecha       Provincia       Municipio       Tutuar       Zona       Poligono       Parcela       Recintr            Frutas de hueso de Canadá       15/03/2012       Badajoz       Tragastec       0       758       79       1          Frutas de hueso de Canadá       15/03/2012       Badajoz       Tragastec       0       758       10       1          Frutas de hueso de Canadá       15/03/2012       Badajoz       Tragastec       0       758       151       1          Frutas de hueso de Canadá       15/03/2012       Badajoz       Don Benito       ANECCOP S. COOP. 0       105       10       1          Frutas de hueso de Canadá       15/03/2012       Badajoz       Don Benito       ANECCOP S. COOP. 0       105       1       1          Frutas de hueso de Canadá       15/03/2012       Badajoz       Don Benito       ANECCOP S. COOP. 0       101       35       1          Frutas de hueso de Canadá       15/03/2012       Badajoz       Don Benito       ANECCOP S. COOP. 0       101       35       1          Frutas de hueso de Canadá       15/03/2012       Badajoz       Don Benito       ANECOOP S. COOP. 0       101 <td< th=""><th>Image: Section of the section of the section of th</th><th>- iipo</th><th>- Parcela</th><th></th><th></th><th></th><th></th><th></th><th>Buscar</th><th>Lim</th><th>piar</th><th></th></td<>                                                                                                    | Image: Section of the section of the section of th                                                                                                    | - iipo   | - Parcela                  |             |           |            |                             |      | Buscar   | Lim     | piar     |  |
| Campeña         Fecha         Provincia         Municipio         Titular         Zona         Poligono         Parcela         Recint           ★         Frutas de hueso de Canadá         15/03/2012         Badajoz         Tragastec         0         758         79         1           ★         Frutas de hueso de Canadá         15/03/2012         Badajoz         Tragastec         0         758         180         1           ★         Frutas de hueso de Canadá         15/03/2012         Badajoz         Tragastec         0         758         151         1           ★         Frutas de hueso de Canadá         15/03/2012         Badajoz         Don Benito         ANECOOP S. COOP.         0         105         1           ★         Frutas de hueso de Canadá         15/03/2012         Badajoz         Don Benito         ANECOOP S. COOP.         0         107         83         1           ★         Frutas de hueso de Canadá         15/03/2012         Badajoz         Don Benito         ANECOOP S. COOP.         105         1           ★         Frutas de hueso de Canadá         15/03/2012         Badajoz         Don Benito         ANECOOP S. COOP.         101         35         1           ★         Frutas de hueso                                                                                                    | Campaña         Pecha         Provincia         Municipio         Titular         Zona         Polígono         Parcela         Recinit           Frutas de hueso de Canadá         15/03/2012         Badajoz         Tragatec         0         758         79         1.           Frutas de hueso de Canadá         15/03/2012         Badajoz         Tragatec         0         758         16.         1           Frutas de hueso de Canadá         15/03/2012         Badajoz         Tragatec         0         758         16.         1           Frutas de hueso de Canadá         15/03/2012         Badajoz         Den Benito         ANECOOP S. COOP.         0         105         10         1           Frutas de hueso de Canadá         15/03/2012         Badajoz         Don Benito         ANECOOP S. COOP.         0         105         1         1           Frutas de hueso de Canadá         15/03/2012         Badajoz         Don Benito         ANECOOP S. COOP.         0         105         1         1           Frutas de hueso de Canadá         15/03/2012         Badajoz         Don Benito         ANECOOP S. COOP.         0         101         35         1           Frutas de hueso de Canadá         15/03/2012         Badajoz <t< td=""><td>Campaña     Fecha     Provincia     Municipio     Titular     Zona     Poligono     Parcela     Recint       *     Frutas de hueso de Canadá     15/03/2012     Badajoz     Tagaatec.     0     758     79     1       *     Frutas de hueso de Canadá     15/03/2012     Badajoz     Tagaatec.     0     758     10     1       *     Frutas de hueso de Canadá     15/03/2012     Badajoz     Tagatec.     0     758     10     1       *     Frutas de hueso de Canadá     15/03/2012     Badajoz     Dealajoz     Tagatec.     0     758     10     1       *     Frutas de hueso de Canadá     15/03/2012     Badajoz     Don Benito     ANECOOP S. COOP.     0     105     1     1       *     Frutas de hueso de Canadá     15/03/2012     Badajoz     Don Benito     ANECOOP S. COOP.     0     106     1     1       *     Frutas de hueso de Canadá     15/03/2012     Badajoz     Don Benito     ANECOOP S. COOP.     0     101     35     1       *     Frutas de hueso de Canadá     15/03/2012     Badajoz     Don Benito     ANECOOP S. COOP.     0     101     45     1       *     Frutas de hueso de Canadá     15/03/2012     Badajo</td><td>ampaña         Pecha         Provincia         Município         Titular         Zona         Polígono         Parcela         Recinit           utas de hueso de Canadá         15/03/2012         Badajoz         Badajoz         Tragastec         0         758         79         1           utas de hueso de Canadá         15/03/2012         Badajoz         Badajoz         Tragastec         0         758         16         1           utas de hueso de Canadá         15/03/2012         Badajoz         Don Benito         ANECOOP S. COOP.         0         105         1         1           utas de hueso de Canadá         15/03/2012         Badajoz         Don Benito         ANECOOP S. COOP.         0         105         1         1           utas de hueso de Canadá         15/03/2012         Badajoz         Don Benito         ANECOOP S. COOP.         0         101         1           utas de hueso de Canadá         15/03/2012         Badajoz         Don Benito         ANECOOP S. COOP.         0         101         35         1           utas de hueso de Canadá         15/03/2012         Badajoz         Don Benito         ANECOOP S. COOP.         0         101         3         1           utas de hueso de Canadá         15/0</td><td>Resulta</td><td>obe</td><td></td><td></td><td></td><td></td><td></td><td></td><td>्रिय</td><td>onsultas</td><td></td></t<> | Campaña     Fecha     Provincia     Municipio     Titular     Zona     Poligono     Parcela     Recint       *     Frutas de hueso de Canadá     15/03/2012     Badajoz     Tagaatec.     0     758     79     1       *     Frutas de hueso de Canadá     15/03/2012     Badajoz     Tagaatec.     0     758     10     1       *     Frutas de hueso de Canadá     15/03/2012     Badajoz     Tagatec.     0     758     10     1       *     Frutas de hueso de Canadá     15/03/2012     Badajoz     Dealajoz     Tagatec.     0     758     10     1       *     Frutas de hueso de Canadá     15/03/2012     Badajoz     Don Benito     ANECOOP S. COOP.     0     105     1     1       *     Frutas de hueso de Canadá     15/03/2012     Badajoz     Don Benito     ANECOOP S. COOP.     0     106     1     1       *     Frutas de hueso de Canadá     15/03/2012     Badajoz     Don Benito     ANECOOP S. COOP.     0     101     35     1       *     Frutas de hueso de Canadá     15/03/2012     Badajoz     Don Benito     ANECOOP S. COOP.     0     101     45     1       *     Frutas de hueso de Canadá     15/03/2012     Badajo                                                                                                    | ampaña         Pecha         Provincia         Município         Titular         Zona         Polígono         Parcela         Recinit           utas de hueso de Canadá         15/03/2012         Badajoz         Badajoz         Tragastec         0         758         79         1           utas de hueso de Canadá         15/03/2012         Badajoz         Badajoz         Tragastec         0         758         16         1           utas de hueso de Canadá         15/03/2012         Badajoz         Don Benito         ANECOOP S. COOP.         0         105         1         1           utas de hueso de Canadá         15/03/2012         Badajoz         Don Benito         ANECOOP S. COOP.         0         105         1         1           utas de hueso de Canadá         15/03/2012         Badajoz         Don Benito         ANECOOP S. COOP.         0         101         1           utas de hueso de Canadá         15/03/2012         Badajoz         Don Benito         ANECOOP S. COOP.         0         101         35         1           utas de hueso de Canadá         15/03/2012         Badajoz         Don Benito         ANECOOP S. COOP.         0         101         3         1           utas de hueso de Canadá         15/0                                                                                                    | Resulta  | obe                        |             |           |            |                             |      |          | ्रिय    | onsultas |  |
| Image: Second Second | Frutas de hueso de Canadá       15/03/2012       Badajoz       Tragsatec       0       758       79       1         Frutas de hueso de Canadá       15/03/2012       Badajoz       Tragsatec       0       758       181       1         Frutas de hueso de Canadá       15/03/2012       Badajoz       Tragsatec       0       758       181       1         Frutas de hueso de Canadá       15/03/2012       Badajoz       Don Benito       ANECOOP S. COOP.       0       105       1         Frutas de hueso de Canadá       15/03/2012       Badajoz       Don Benito       ANECOOP S. COOP.       0       107       83       1         Frutas de hueso de Canadá       15/03/2012       Badajoz       Don Benito       ANECOOP S. COOP.       0       101       1         Frutas de hueso de Canadá       15/03/2012       Badajoz       Don Benito       ANECOOP S. COOP.       0       101       35       1         Frutas de hueso de Canadá       15/03/2012       Badajoz       Don Benito       ANECOOP S. COOP.       0       101       35       1         Frutas de hueso de Canadá       15/03/2012       Badajoz       Don Benito       ANECOOP S. COOP.       0       101       43       1         Frutas                                                                                                    | #       Frutas de hueso de Canadá       15/03/2012       Badajoz       Tragsatec       0       758       79       1         #       Frutas de hueso de Canadá       15/03/2012       Badajoz       Tragsatec       0       758       180       1         #       Frutas de hueso de Canadá       15/03/2012       Badajoz       Tragsatec       0       758       150       1         #       Frutas de hueso de Canadá       15/03/2012       Badajoz       Tragsatec       0       758       10       1         #       Frutas de hueso de Canadá       15/03/2012       Badajoz       Don Benito       ANECOOP S. COOP.       0       105       1       1         #       Frutas de hueso de Canadá       15/03/2012       Badajoz       Don Benito       ANECOOP S. COOP.       0       105       1       1         #       Frutas de hueso de Canadá       15/03/2012       Badajoz       Don Benito       ANECOOP S. COOP.       0       101       35       1         #       Frutas de hueso de Canadá       15/03/2012       Badajoz       Don Benito       ANECOOP S. COOP.       0       101       35       1         #       Frutas de hueso de Canadá       15/03/2012       Badajoz                                                                                                    | utas de hueso de Canadá       15/03/2012       Badajoz       Badajoz       Tragastec       0       758       79       1         utas de hueso de Canadá       15/03/2012       Badajoz       Badajoz       Tragastec       0       758       180       1         utas de hueso de Canadá       15/03/2012       Badajoz       Tragastec       0       758       180       1         utas de hueso de Canadá       15/03/2012       Badajoz       Don Barito       AMECOOP S. COOP.       0       107       83       1         utas de hueso de Canadá       15/03/2012       Badajoz       Don Barito       AMECOOP S. COOP.       0       106       1       1         utas de hueso de Canadá       15/03/2012       Badajoz       Don Berito       AMECOOP S. COOP.       0       101       35       1         utas de hueso de Canadá       15/03/2012       Badajoz       Don Berito       AMECOOP S. COOP.       0       101       43       1         utas de hueso de Canadá       15/03/2012       Badajoz       Don Berito       AMECOOP S. COOP.       0       101       43       1         utas de hueso de Canadá       15/03/2012       Badajoz       Don Berito       AMECOOP S. COOP.       0       101       <                                                                                                    |          | Campaña                    | Fecha       | Provincia | Municipio  | Titular                     | Zona | Polígono | Parcela | Recinte  |  |
| Frutas de hueso de Canadá 15/03/2012         Badajoz         Tragastec         0         758         180         1           Frutas de hueso de Canadá         15/03/2012         Badajoz         Tragastec         0         758         151         1           Frutas de hueso de Canadá         15/03/2012         Badajoz         Don Benito         ANECOOP S. COOP.         0         758         10         1           Frutas de hueso de Canadá         15/03/2012         Badajoz         Don Benito         ANECOOP S. COOP.         0         105         10         1           Frutas de hueso de Canadá         15/03/2012         Badajoz         Don Benito         ANECOOP S. COOP.         0         105         1           Frutas de hueso de Canadá         15/03/2012         Badajoz         Don Benito         ANECOOP S. COOP.         0         105         1           Frutas de hueso de Canadá         15/03/2012         Badajoz         Don Benito         ANECOOP S. COOP.         0         105         1           Frutas de hueso de Canadá         15/03/2012         Badajoz         Don Benito         ANECOOP S. COOP.         0         105         1           Frutas de hueso de Canadá         15/03/2012         Badajoz         Don Benito         ANECOOP S. COOP.                                                                                                    | Frutas de hueso de Canadá       15/03/2012       Badajoz       Tragsatec       0       758       180       1         Frutas de hueso de Canadá       15/03/2012       Badajoz       Tragsatec       0       758       180       1         Frutas de hueso de Canadá       15/03/2012       Badajoz       Don Benito       ANECOOP S. COOP.       0       758       161       1         Frutas de hueso de Canadá       15/03/2012       Badajoz       Don Benito       ANECOOP S. COOP.       0       105       1         Frutas de hueso de Canadá       15/03/2012       Badajoz       Don Benito       ANECOOP S. COOP.       0       106       1         Frutas de hueso de Canadá       15/03/2012       Badajoz       Don Benito       ANECOOP S. COOP.       0       101       35       1         Frutas de hueso de Canadá       15/03/2012       Badajoz       Don Benito       ANECOOP S. COOP.       0       101       35       1         Frutas de hueso de Canadá       15/03/2012       Badajoz       Don Benito       ANECOOP S. COOP.       0       101       35       1         Frutas de hueso de Canadá       15/03/2012       Badajoz       Don Benito       ANECOOP S. COOP.       0       101       3       1                                                                                                    | Image: Section 2012       Badajoz       Tragsate:       0       758       180       1         Image: Fruits de hueso de Canadá       15/03/2012       Badajoz       Tragsate:       0       758       180       1         Image: Fruits de hueso de Canadá       15/03/2012       Badajoz       Den Benito       AMECODP S. COCP.       0       758       180       1         Image: Fruits de hueso de Canadá       15/03/2012       Badajoz       Don Benito       AMECODP S. COCP.       0       105       10       1         Image: Fruits de hueso de Canadá       15/03/2012       Badajoz       Don Benito       AMECODP S. COCP.       0       105       1       1         Image: Fruits de hueso de Canadá       15/03/2012       Badajoz       Don Benito       AMECOP S. COCP.       0       105       1       1         Image: Fruits de hueso de Canadá       15/03/2012       Badajoz       Don Benito       AMECOP S. COCP.       0       101       35       1         Image: Fruits de hueso de Canadá       15/03/2012       Badajoz       Don Benito       AMECOP S. COCP.       0       101       35       1         Image: Fruits de hueso de Canadá       15/03/2012       Badajoz       Don Benito       AMECOP S. COCP.       105                                                                                                    | utas de hueso de Canadá 15/03/2012 Badajoz Badajoz Tragastec 0 758 180 1<br>utas de hueso de Canadá 15/03/2012 Badajoz Badajoz Tragastec 0 758 181 1<br>utas de hueso de Canadá 15/03/2012 Badajoz Don Benito ANECOOP S. COOP. 0 105 10 1<br>utas de hueso de Canadá 15/03/2012 Badajoz Don Benito ANECOOP S. COOP. 0 106 11 1<br>utas de hueso de Canadá 15/03/2012 Badajoz Don Benito ANECOOP S. COOP. 0 106 10 1<br>utas de hueso de Canadá 15/03/2012 Badajoz Don Benito ANECOOP S. COOP. 0 101 35 1<br>utas de hueso de Canadá 15/03/2012 Badajoz Don Benito ANECOOP S. COOP. 0 101 45 1<br>utas de hueso de Canadá 15/03/2012 Badajoz Don Benito ANECOOP S. COOP. 0 101 45 1<br>utas de hueso de Canadá 15/03/2012 Badajoz Don Benito ANECOOP S. COOP. 0 101 45 1<br>utas de hueso de Canadá 15/03/2012 Badajoz Don Benito ANECOOP S. COOP 0 101 45 1<br>utas de hueso de Canadá 15/03/2012 Badajoz Don Benito ANECOOP S. COOP 0 101 45 1<br>utas de hueso de Canadá 15/03/2012 Badajoz Don Benito ANECOOP S. COOP 0 101 45 1<br>utas de hueso de Canadá 15/03/2012 Badajoz Don Benito ANECOOP S. COOP 0 105 9 1<br>torntrado 9 parcelas                                                                                                    | -8       | Frutas de hueso de Canadá  | 15/03/2012  | Badajoz   | Badajoz    | Tragsatec                   | 0    | 758      | 79      | 1        |  |
| Image: Frutas de hueso de Canadá 15/03/2012 Badajoz         Badajoz         Tragastec         0         758         151         1           Frutas de hueso de Canadá 15/03/2012 Badajoz         Den Benito         ANECOOP S. COOP,         0         105         10         1           Frutas de hueso de Canadá 15/03/2012 Badajoz         Den Benito         ANECOOP S. COOP,         0         105         1         1           Frutas de hueso de Canadá 15/03/2012 Badajoz         Den Benito         ANECOOP S. COOP,         0         105         1         1           Frutas de hueso de Canadá 15/03/2012 Badajoz         Den Benito         ANECOOP S. COOP,         0         105         1         1           Frutas de hueso de Canadá 15/03/2012 Badajoz         Den Benito         ANECOOP S. COOP,         0         101         35         1           Frutas de hueso de Canadá 15/03/2012 Badajoz         Den Benito         ANECOOP S. COOP,         0         101         43         1           Frutas de hueso de Canadá 15/03/2012 Badajoz         Den Benito         ANECOOP S. COOP,         0         15         9         1                                                                                                    | Frutas de hueso de Canadá 15/03/2012       Badajoz       Tragastec       0       758       151       1         Frutas de hueso de Canadá 15/03/2012       Badajoz       Den Benito       ANECODP S. COOP J       105       10       1         Frutas de hueso de Canadá 15/03/2012       Badajoz       Don Benito       ANECODP S. COOP J       105       10       1         Frutas de hueso de Canadá 15/03/2012       Badajoz       Don Benito       ANECODP S. COOP J       106       1       1         Frutas de hueso de Canadá 15/03/2012       Badajoz       Don Benito       ANECODP S. COOP J       101       35       1         Frutas de hueso de Canadá 15/03/2012       Badajoz       Don Benito       ANECODP S. COOP J       101       35       1         Frutas de hueso de Canadá 15/03/2012       Badajoz       Don Benito       ANECODP S. COOP J       101       35       1         Frutas de hueso de Canadá 15/03/2012       Badajoz       Don Benito       ANECODP S. COOP J       101       35       1         Frutas de hueso de Canadá 15/03/2012       Badajoz       Don Benito       ANECOP S. COOP J       101       35       1         Frutas de hueso de Canadá 15/03/2012       Badajoz       Don Benito       ANECOP S. COOP J       101       32                                                                                                    | *       Fruitas de hueso de Canadá       15/03/2012       Badajoz       Tragastec       0       756       151       1         *       Fruitas de hueso de Canadá       15/03/2012       Badajoz       Don Benito       ANECOOP S. COOP.       0       107       83       1         *       Fruitas de hueso de Canadá       15/03/2012       Badajoz       Don Benito       ANECOOP S. COOP.       0       106       1       1         *       Fruitas de hueso de Canadá       15/03/2012       Badajoz       Don Benito       ANECOOP S. COOP.       0       106       1       1         *       Fruitas de hueso de Canadá       15/03/2012       Badajoz       Don Benito       ANECOOP S. COOP.       0       106       1       1         *       Fruitas de hueso de Canadá       15/03/2012       Badajoz       Don Benito       ANECOOP S. COOP.       0       101       43       1         *       Fruitas de hueso de Canadá       15/03/2012       Badajoz       Don Benito       ANECOOP S. COOP.       0       101       43       1         *       Fruitas de hueso de Canadá       15/03/2012       Badajoz       Don Benito       ANECOOP S. COOP.       0       105       9       1         * </td <td>utas de hueso de Canadá 15/03/2012 Badajoz Don Benito ANECOOP S. COOP. 0 758 151 1<br/>utas de hueso de Canadá 15/03/2012 Badajoz Don Benito ANECOOP S. COOP. 0 105 10 1<br/>utas de hueso de Canadá 15/03/2012 Badajoz Don Benito ANECOOP S. COOP. 0 106 10 1<br/>utas de hueso de Canadá 15/03/2012 Badajoz Don Benito ANECOOP S. COOP. 0 101 30 1<br/>utas de hueso de Canadá 15/03/2012 Badajoz Don Benito ANECOOP S. COOP. 0 101 43 1<br/>utas de hueso de Canadá 15/03/2012 Badajoz Don Benito ANECOOP S. COOP. 0 101 43 1<br/>tutas de hueso de Canadá 15/03/2012 Badajoz Don Benito ANECOOP S. COOP. 0 101 43 1<br/>tutas de hueso de Canadá 15/03/2012 Badajoz Don Benito ANECOOP S. COOP 0 105 9 1 1<br/>totas de hueso de Canadá 15/03/2012 Badajoz Don Benito ANECOOP S. COOP 0 105 9 1 1<br/>totas de hueso de Canadá 15/03/2012 Badajoz Don Benito ANECOOP S. COOP 0 105 9 1 1<br/>totas de hueso de Canadá 15/03/2012 Badajoz Don Benito ANECOOP S. COOP 0 105 9 1 1<br/>totas de hueso de Canadá 15/03/2012 Badajoz Don Benito ANECOOP S. COOP 0 105 9 1 1<br/>totas de hueso de Canadá 15/03/2012 Badajoz Don Benito ANECOOP S. COOP 0 105 9 1 1<br/>totas de hueso de Canadá 15/03/2012 Badajoz Don Benito ANECOOP S. COOP 0 105 9 1 1<br/>totas de hueso de Canadá 15/03/2012 Badajoz Don Benito ANECOOP S. COOP 0 105 9 1 1<br/>totas de hueso de Canadá 15/03/2012 Badajoz Don Benito ANECOOP S. COOP 0 105 9 1 1<br/>totas de hueso de Canadá 15/03/2012 Badajoz Don Benito ANECOOP S. COOP 0 105 9 1 1<br/>totas de hueso de Canadá 15/03/2012 Badajoz Don Benito ANECOOP S. COOP 0 105 9 1 1<br/>totas de hueso de Canadá 15/03/2012 Badajoz Don Benito ANECOOP S. COOP 0 105 9 1 1<br/>totas de hueso de Canadá 15/03/2012 Badajoz Don Benito ANECOOP S. COOP 0 105 9 1<br/>totas de hueso de Canadá 15/03/2012 Badajoz Don Benito ANECOOP S. COOP 0 105 9 1<br/>totas de hueso de Canadá 15/03/2012 Badajoz Don Benito ANECOOP S. COOP 0 105 9 1<br/>totas de hueso de Canadá 15/03/2012 Badajoz Don Benito ANECOOP S. COOP 0 105 9 1<br/>totas de hueso de Canadá 15/03/2012 Badajoz Don Benito ANECOOP S. COOP 0 105 9 1<br/>totas de hueso de Canadá 15/03/2012 Badajoz D</td> <td></td> <td>Frutas de hueso de Canadá</td> <td>15/03/2012</td> <td>Badajoz</td> <td>Badajoz</td> <td>Tragsatec</td> <td>0</td> <td>758</td> <td>180</td> <td>1</td> <td></td>                                                                                                    | utas de hueso de Canadá 15/03/2012 Badajoz Don Benito ANECOOP S. COOP. 0 758 151 1<br>utas de hueso de Canadá 15/03/2012 Badajoz Don Benito ANECOOP S. COOP. 0 105 10 1<br>utas de hueso de Canadá 15/03/2012 Badajoz Don Benito ANECOOP S. COOP. 0 106 10 1<br>utas de hueso de Canadá 15/03/2012 Badajoz Don Benito ANECOOP S. COOP. 0 101 30 1<br>utas de hueso de Canadá 15/03/2012 Badajoz Don Benito ANECOOP S. COOP. 0 101 43 1<br>utas de hueso de Canadá 15/03/2012 Badajoz Don Benito ANECOOP S. COOP. 0 101 43 1<br>tutas de hueso de Canadá 15/03/2012 Badajoz Don Benito ANECOOP S. COOP. 0 101 43 1<br>tutas de hueso de Canadá 15/03/2012 Badajoz Don Benito ANECOOP S. COOP 0 105 9 1 1<br>totas de hueso de Canadá 15/03/2012 Badajoz Don Benito ANECOOP S. COOP 0 105 9 1 1<br>totas de hueso de Canadá 15/03/2012 Badajoz Don Benito ANECOOP S. COOP 0 105 9 1 1<br>totas de hueso de Canadá 15/03/2012 Badajoz Don Benito ANECOOP S. COOP 0 105 9 1 1<br>totas de hueso de Canadá 15/03/2012 Badajoz Don Benito ANECOOP S. COOP 0 105 9 1 1<br>totas de hueso de Canadá 15/03/2012 Badajoz Don Benito ANECOOP S. COOP 0 105 9 1 1<br>totas de hueso de Canadá 15/03/2012 Badajoz Don Benito ANECOOP S. COOP 0 105 9 1 1<br>totas de hueso de Canadá 15/03/2012 Badajoz Don Benito ANECOOP S. COOP 0 105 9 1 1<br>totas de hueso de Canadá 15/03/2012 Badajoz Don Benito ANECOOP S. COOP 0 105 9 1 1<br>totas de hueso de Canadá 15/03/2012 Badajoz Don Benito ANECOOP S. COOP 0 105 9 1 1<br>totas de hueso de Canadá 15/03/2012 Badajoz Don Benito ANECOOP S. COOP 0 105 9 1 1<br>totas de hueso de Canadá 15/03/2012 Badajoz Don Benito ANECOOP S. COOP 0 105 9 1 1<br>totas de hueso de Canadá 15/03/2012 Badajoz Don Benito ANECOOP S. COOP 0 105 9 1<br>totas de hueso de Canadá 15/03/2012 Badajoz Don Benito ANECOOP S. COOP 0 105 9 1<br>totas de hueso de Canadá 15/03/2012 Badajoz Don Benito ANECOOP S. COOP 0 105 9 1<br>totas de hueso de Canadá 15/03/2012 Badajoz Don Benito ANECOOP S. COOP 0 105 9 1<br>totas de hueso de Canadá 15/03/2012 Badajoz Don Benito ANECOOP S. COOP 0 105 9 1<br>totas de hueso de Canadá 15/03/2012 Badajoz D                                                                                                    |          | Frutas de hueso de Canadá  | 15/03/2012  | Badajoz   | Badajoz    | Tragsatec                   | 0    | 758      | 180     | 1        |  |
| Image: Prutas de hueso de Canadá 15/03/2012         Badajoz         Don Benito         ANECOOP S. COOP.         0         105         10         1           Image: Prutas de hueso de Canadá 15/03/2012         Badajoz         Don Benito         ANECOOP S. COOP.         0         107         83         1           Image: Prutas de hueso de Canadá 15/03/2012         Badajoz         Don Benito         ANECOOP S. COOP.         0         105         1         1           Image: Prutas de hueso de Canadá 15/03/2012         Badajoz         Don Benito         ANECOOP S. COOP.         0         105         1         1           Image: Prutas de hueso de Canadá 15/03/2012         Badajoz         Don Benito         ANECOOP S. COOP.         0         105         1         1           Image: Prutas de hueso de Canadá 15/03/2012         Badajoz         Don Benito         ANECOOP S. COOP.         0         101         35         1           Image: Prutas de hueso de Canadá 15/03/2012         Badajoz         Don Benito         ANECOOP S. COOP.         0         101         43         1           Image: Prutas de hueso de Canadá 15/03/2012         Badajoz         Don Benito         ANECOOP S. COOP.         105         9         1                                                                                                    | Frutas de hueso de Canadá         15/03/2012         Badajoz         Don Benito         ANECOOP S. COOP.         0         155         10         1           Frutas de hueso de Canadá         15/03/2012         Badajoz         Don Benito         ANECOOP S. COOP.         0         107         83         1           Frutas de hueso de Canadá         15/03/2012         Badajoz         Don Benito         ANECOOP S. COOP.         0         105         1         1           Frutas de hueso de Canadá         15/03/2012         Badajoz         Don Benito         ANECOOP S. COOP.         0         101         35         1           Frutas de hueso de Canadá         15/03/2012         Badajoz         Don Benito         ANECOOP S. COOP.         0         101         43         1           Frutas de hueso de Canadá         15/03/2012         Badajoz         Don Benito         ANECOOP S. COOP.         0         101         43         1           Frutas de hueso de Canadá         15/03/2012         Badajoz         Don Benito         ANECOOP S. COOP.         0         105         1           Frutas de hueso de Canadá         15/03/2012         Badajoz         Don Benito         ANECOOP S. COOP.         0         105         1           en contarido 9 p                                                                                                    | ¥             Frutas de hueso de Canadá 15/03/2012 Badajoz          Don Benito             ANECOOP S. COOP, 0             105             10                                                                                                    | utas de hueso de Canadá 15/03/2012 Badajoz Don Benito ANECOOP S. COOP. 0 105 10 1<br>utas de hueso de Canadá 15/03/2012 Badajoz Don Benito ANECOOP S. COOP. 0 107 83 1<br>utas de hueso de Canadá 15/03/2012 Badajoz Don Benito ANECOOP S. COOP. 0 106 1 1<br>utas de hueso de Canadá 15/03/2012 Badajoz Don Benito ANECOOP S. COOP. 0 101 35 1<br>utas de hueso de Canadá 15/03/2012 Badajoz Don Benito ANECOOP S. COOP. 0 101 43 1<br>utas de hueso de Canadá 15/03/2012 Badajoz Don Benito ANECOOP S. COOP 0 105 9 1<br>tas de hueso de Canadá 15/03/2012 Badajoz Don Benito ANECOOP S. COOP 0 105 9 105<br>tontrado 9 parcelas                                                                                                    |          | Frutas de hueso de Canadá  | 15/03/2012  | Badajoz   | Badajoz    | Tragsatec                   | 0    | 758      | 151     | 1        |  |
| Image: Second Second | Frutas de hueso de Canadá       15/03/2012       Badajoz       Don Benito       ANECOOP S. COOP.       0       107       83       1         Frutas de hueso de Canadá       15/03/2012       Badajoz       Don Benito       ANECOOP S. COOP.       0       105       1       1         Frutas de hueso de Canadá       15/03/2012       Badajoz       Don Benito       ANECOOP S. COOP.       0       101       35       1         Frutas de hueso de Canadá       15/03/2012       Badajoz       Don Benito       ANECOOP S. COOP.       0       101       43       1         Frutas de hueso de Canadá       15/03/2012       Badajoz       Don Benito       ANECOOP S. COOP.       0       101       43       1         Frutas de hueso de Canadá       15/03/2012       Badajoz       Don Benito       ANECOOP S. COOP.       0       101       43       1         Frutas de hueso de Canadá       15/03/2012       Badajoz       Don Benito       ANECOOP S. COOP.       0       101       43       1         Frutas de hueso de Canadá       15/03/2012       Badajoz       Don Benito       ANECOOP S. COOP.       0       10       14       1         Frutas de hueso de Canadá       15/03/2012       Badajoz       Don Benito       <                                                                                                    | Image: Second Second                                                                                                    | utas de hueso de Canadá 15/03/2012 Badajoz Don Benito ANECOOP S. COOP. 0 107 83 1<br>utas de hueso de Canadá 15/03/2012 Badajoz Don Benito ANECOOP S. COOP. 0 106 10 1<br>utas de hueso de Canadá 15/03/2012 Badajoz Don Benito ANECOOP S. COOP. 0 101 43 1<br>utas de hueso de Canadá 15/03/2012 Badajoz Don Benito ANECOOP S. COOP. 0 101 43 1<br>utas de hueso de Canadá 15/03/2012 Badajoz Don Benito ANECOOP S. COOP. 0 101 43 1<br>utas de hueso de Canadá 15/03/2012 Badajoz Don Benito ANECOOP S. COOP. 0 101 43 1<br>utas de hueso de Canadá 15/03/2012 Badajoz Don Benito ANECOOP S. COOP. 0 105 9 1<br>toontrado 9 parcelas                                                                                                    |          | Frutas de hueso de Canadá  | 15/03/2012  | Badajoz   | Don Benito | ANECOOP S. COOP.            | 0    | 105      | 10      | 1        |  |
| ✔         Frutas de hueso de Canadá 15/03/2012 Badajoz         Don Benito         ANECOOP S. COOP.         0         106         1         1           ✔         Frutas de hueso de Canadá 15/03/2012 Badajoz         Don Benito         ANECOOP S. COOP.         0         105         1           ✔         Frutas de hueso de Canadá 15/03/2012 Badajoz         Don Benito         ANECOOP S. COOP.         0         101         35         1           ✔         Frutas de hueso de Canadá 15/03/2012 Badajoz         Don Benito         ANECOOP S. COOP.         0         101         43         1           ✔         Frutas de hueso de Canadá 15/03/2012 Badajoz         Don Benito         ANECOOP S. COOP.         0         105         9         1                                                                                                    | Frutas de hueso de Canadá         15/03/2012         Badajoz         Don Benito         ANECOOP S. COOP.         0         106         1         1           Frutas de hueso de Canadá         15/03/2012         Badajoz         Don Benito         ANECOOP S. COOP.         0         101         35         1           Frutas de hueso de Canadá         15/03/2012         Badajoz         Don Benito         ANECOOP S. COOP.         0         101         35         1           Frutas de hueso de Canadá         15/03/2012         Badajoz         Don Benito         ANECOOP S. COOP.         0         101         43         1           Frutas de hueso de Canadá         15/03/2012         Badajoz         Don Benito         ANECOOP S. COOP.         0         105         9         1           encontrado 9 parcelas         Is/03/2012         Badajoz         Don Benito         ANECOOP S. COOP.         0         105         9         1                                                                                                    | Frutas de hueso de Canadá 15/03/2012 Badajoz Don Benito ANECOOP S. COOP, 0 106 1 1<br>Prutas de hueso de Canadá 15/03/2012 Badajoz Don Benito ANECOOP S. COOP, 0 101 35 1<br>Prutas de hueso de Canadá 15/03/2012 Badajoz Don Benito ANECOOP S. COOP, 0 101 43 1<br>Prutas de hueso de Canadá 15/03/2012 Badajoz Don Benito ANECOOP S. COOP 0 105 9 1.<br>Se han encontrado 9 parcelas                                                                                                    | utas de hueso de Canadá 15/03/2012 Badajoz Don Benito ANECOOP S. COOP. 0 106 1 1 1<br>utas de hueso de Canadá 15/03/2012 Badajoz Don Benito ANECOOP S. COOP 0 101 35 1<br>utas de hueso de Canadá 15/03/2012 Badajoz Don Benito ANECOOP S. COOP 0 101 43 1<br>utas de hueso de Canadá 15/03/2012 Badajoz Don Benito ANECOOP S. COOP 0 105 9 1<br>contrado 9 parcelas                                                                                                    | -26      | Frutas de hueso de Canadá  | 15/03/2012  | Badajoz   | Don Benito | ANECOOP S. COOP.            | 0    | 107      | 83      | 1        |  |
| X         Frutas de hueso de Canadá 15/03/2012         Badajoz         Don Benito         ANECOOP S. COOP.         0         101         35         1           X         Frutas de hueso de Canadá 15/03/2012         Badajoz         Don Benito         ANECOOP S. COOP.         0         101         43         1           X         Frutas de hueso de Canadá 15/03/2012         Badajoz         Don Benito         ANECOOP S. COOP.         0         101         43         1           X         Frutas de hueso de Canadá 15/03/2012         Badajoz         Don Benito         ANECOOP S. COOP.         0         105         9         1                                                                                                    | Frutas de hueso de Canadá         15/03/2012         Badajoz         Don Benito         ANECOOP S. COOP.         0         101         35         1           Frutas de hueso de Canadá         15/03/2012         Badajoz         Don Benito         ANECOOP S. COOP.         0         101         35         1           Frutas de hueso de Canadá         15/03/2012         Badajoz         Don Benito         ANECOOP S. COOP.         0         101         43         1           Frutas de hueso de Canadá         15/03/2012         Badajoz         Don Benito         ANECOOP S. COOP.         0         105         9         1           encontrado 9 parcelas         E         E                                                                                                    | Image: Second State       Frutas de hueso de Canadá 15/03/2012 Badajoz       Don Benito       ANECOOP S. COOP       0       101       35       1         Image: Second State       Frutas de hueso de Canadá 15/03/2012 Badajoz       Don Benito       ANECOOP S. COOP       0       101       43       1         Image: Second State       Frutas de hueso de Canadá 15/03/2012 Badajoz       Don Benito       ANECOOP S. COOP       0       105       9       1         Image: Second State       Frutas de hueso de Canadá 15/03/2012 Badajoz       Don Benito       ANECOOP S. COOP       0       105       9       1         Image: Second State       Image: Second State <td< td=""><td>utas de hueso de Canadá 15/03/2012 Badajoz Don Benito ANECOOP S. COOP. 0 101 35 1<br/>utas de hueso de Canadá 15/03/2012 Badajoz Don Benito ANECOOP S. COOP. 0 101 43 1<br/>utas de hueso de Canadá 15/03/2012 Badajoz Don Benito ANECOOP S. COOP 0 105 9 1<br/>recontrado 9 parcelas</td><td></td><td>Frutas de hueso de Canadá</td><td>15/03/2012</td><td>Badajoz</td><td>Don Benito</td><td>ANECOOP S. COOP.</td><td>0</td><td>105</td><td>1</td><td>1</td><td></td></td<>                                                                                                    | utas de hueso de Canadá 15/03/2012 Badajoz Don Benito ANECOOP S. COOP. 0 101 35 1<br>utas de hueso de Canadá 15/03/2012 Badajoz Don Benito ANECOOP S. COOP. 0 101 43 1<br>utas de hueso de Canadá 15/03/2012 Badajoz Don Benito ANECOOP S. COOP 0 105 9 1<br>recontrado 9 parcelas                                                                                                    |          | Frutas de hueso de Canadá  | 15/03/2012  | Badajoz   | Don Benito | ANECOOP S. COOP.            | 0    | 105      | 1       | 1        |  |
| X         Frutas de hueso de Canadá 15/03/2012         Badajoz         Don Benito         ANECOOP S. COOP.         0         101         43         1           X         Frutas de hueso de Canadá 15/03/2012         Badajoz         Don Benito         ANECOOP S. COOP.         0         101         43         1           X         Frutas de hueso de Canadá 15/03/2012         Badajoz         Don Benito         ANECOOP S. COOP         0         105         9         1                                                                                                    | Frutas de hueso de Canadá     15/03/2012     Badajoz     Don Benito     ANECOOP S. COOP.     0     101     43     1       Frutas de hueso de Canadá     15/03/2012     Badajoz     Don Benito     ANECOOP S. COOP.     0     105     9     1       n encontrado 9 parcelas                                                                                                    | Frutas de hueso de Canadá 15/03/2012 Badajoz Don Benito ANECOOP S. COOP 0 101 43 1<br>Frutas de hueso de Canadá 15/03/2012 Badajoz Don Benito ANECOOP S. COOP 0 105 9 1 E ban encontrado 9 parcelas                                                                                                    | utas de hueso de Canadá 15/03/2012 Badajoz Don Benito ANECOOP S. COOP 0 101 43 1<br>utas de hueso de Canadá 15/03/2012 Badajoz Don Benito ANECOOP S. COOP 0 105 9 1<br>ncontrado 9 parcelas                                                                                                    | -24      | Frutas de hueso de Canadá  | 15/03/2012  | Badajoz   | Don Benito | ANECOOP S. COOP.            | 0    | 101      | 35      | 1        |  |
| 🐇 Frutas de hueso de Canadá 15/03/2012 Badajoz Don Benito ANECOOP S, COOP 0 105 9 1                                                                                                    | Prutas de hueso de Canadá 15/03/2012 Badajoz Don Benito ANECODP S. COOP 0 105 9 1<br>n encontrado 9 parcelas                                                                                                    | Frutas de hueso de Canadá 15/03/2012 Badajoz Don Benito ANECOOP 5. COOP 0 105 9 1          Se han encontrado 9 parcelas                                                                                                    | utas de hueso de Canadá 15/93/2012 Badajoz. Don Benito ANECOOP S. COOP 0 105 9 1                                                                                                    | -3       | Frutas de hueso de Canadá  | 15/03/2012  | Badajoz   | Don Benito | ANECOOP S. COOP.            | 0    | 101      | 43      | 1        |  |
|                                                                                                    | n encontrado 9 parcelas                                                                                                    | Se han encontrado 9 parcelas                                                                                                    | ncontrado 9 parcelas                                                                                                    |          | Frutas de hueso de Canadá  | 15/03/2012  | Badajoz   | Don Benito | ANECOOP S. COOP             | 0    | 105      | 9       | 1        |  |
|                                                                                                    | n encontrado 9 parcelas                                                                                                    | Se han encontrado 9 parcelas                                                                                                    | ncontrado 9 parcelas                                                                                                    | 4        |                            |             |           |            |                             |      |          |         | •        |  |
| Se han encontrado 9 parcelas                                                                                                    |                                                                                                    |                                                                                                    |                                                                                                    | Se har   | n encontrado 9 parcelas    |             |           |            |                             |      |          | < (11   | 12.2     |  |
|                                                                                                    |                                                                                                    |                                                                                                    |                                                                                                    |          |                            |             |           |            |                             |      |          |         |          |  |
|                                                                                                    |                                                                                                    |                                                                                                    |                                                                                                    |          |                            |             |           |            |                             |      |          |         |          |  |
|                                                                                                    |                                                                                                    |                                                                                                    | 5                                                                                                    |          |                            |             |           |            |                             |      |          |         |          |  |
|                                                                                                    |                                                                                                    |                                                                                                    |                                                                                                    | <u> </u> |                            |             |           |            |                             |      |          |         |          |  |

### 4.1.6. Exportar a Excel los datos del listado del buscador

Para exportar los datos del listado de solicitudes será necesario pulsar el botón **L**. A continuación aparecerá la siguiente pantalla donde se elegirá los datos que se quieran exportar a Excel:

| tado de Solicitud e anticipação de Solicitud e anticipação e anticipação e<br>anticipação e anticipação e anticipação e anticipação e anticipação e anticipação e anticipação e anticipação e anticipação e anticipação e anticipação e anticipação e anticipação e anticipação e anticipação e anticipação e anticipação |    |
|----------------------------------------------------------------------------------------------------|----|
| Impaña cha Registro >> cha Envío tidad <                                                                                                    | ~  |
| cha Registro >><br>cha Envío<br>tidad <                                                                                                    | ~  |
| cha Envío<br>tidad                                                                                                    | <  |
| tidad                                                                                                    | <  |
|                                                                                                    | <  |
| omunidad                                                                                                    | << |
| olicitante                                                                                                    |    |
| F Operador                                                                                                    |    |
| ombre Operador                                                                                                    |    |
|                                                                                                    |    |

Con las flechas del centro se podrán pasar los campos uno a uno o todos a la vez desde "Campos disponibles" a "Campos añadidos".

|          | Tipo de Solicitud<br>Estado de Solicitud |
|----------|------------------------------------------|
|          | >> Fecha Registro                        |
|          | Fecha Envío<br>Entidad                   |
|          | Comunidad                                |
|          | Solicitante                              |
|          | NIF Operador                             |
|          | Nombre Operador                          |
|          | Apellidos Operador                       |
| <u> </u> |                                          |

A continuación se presionará el botón "Exportar":

| ×  | Microsoft Excel - Solicit | Microsoft Excel - Solicitudes[1] |                                                |                |             |                     |             |             |           |  |  |  |  |
|----|---------------------------|----------------------------------|------------------------------------------------|----------------|-------------|---------------------|-------------|-------------|-----------|--|--|--|--|
| :2 | Archivo Edición Ver       | Insertar Eormato Herramie        | ntas Da <u>t</u> os Ve <u>n</u> tana <u>?</u>  |                |             |                     |             | Escriba u   | na pregur |  |  |  |  |
| 10 | ) 📂 🖌 🔓 🎒 🛃 🕻             | l 🖑 🛍   X 🗈 🛍 - <                | 🌮   🗉 - (° -   🎛 🧶 Σ - Ž↓ Ž↓   🛽               | 🛓 📣 100% 🕒 🕑 💂 | Arial       | • 10 • N K          | S abe 📰 🗃   | 🔤 📑 % 🔹     | €   ⊞     |  |  |  |  |
| 1  | <b></b>                   | 5 🏷   🐉 🎭 📭   🕬 Resp             | oonder con <u>c</u> ambios Terminar revisión 💂 |                |             |                     |             |             |           |  |  |  |  |
|    | C6 🔻 🖍                    | Pepinos Alemania                 |                                                |                |             |                     |             |             |           |  |  |  |  |
|    | A                         | В                                | С                                              | D              | E           | F                   | G           | н           |           |  |  |  |  |
| 1  | Tipo de Solicitud         | Estado de Solicitud              | Campaña                                        | Fecha Registro | Fecha Envio | Entidad             | Comunidad   | Solicitante | NIF C     |  |  |  |  |
| 2  | Invernadero               | Pendiente                        | Frutas de hueso de Canadá                      | 15/03/2012     | 15/03/2012  | Entidad Fruta Hueso | Extremadura | ATM         | 519417    |  |  |  |  |
| 3  | Confección                | Pendiente                        | Frutas de hueso de Canadá                      | 15/03/2012     | 15/03/2012  | Entidad Fruta Hueso | Extremadura | ATM         | 519417    |  |  |  |  |
| 4  | Parcela                   | Pendiente                        | Frutas de hueso de Canadá                      | 15/03/2012     | 15/03/2012  | Entidad Fruta Hueso | Extremadura | ATM         | 519417    |  |  |  |  |

### 4.1.7. Guardar consultas en la pantalla del buscador

CEXVEG permite guardar consultas. Primero se seleccionarán los datos que se quiera que aparezcan en el listado (por ejemplo, todas las solicitudes pendientes), se hará clic en el botón "Buscar" y una vez que haya salido el listado se pulsará el botón "Consulta", continuación el botón "Agregar consulta" y se mostrará la siguiente pantalla donde se tendrá que introducir el nombre de la nueva consulta:

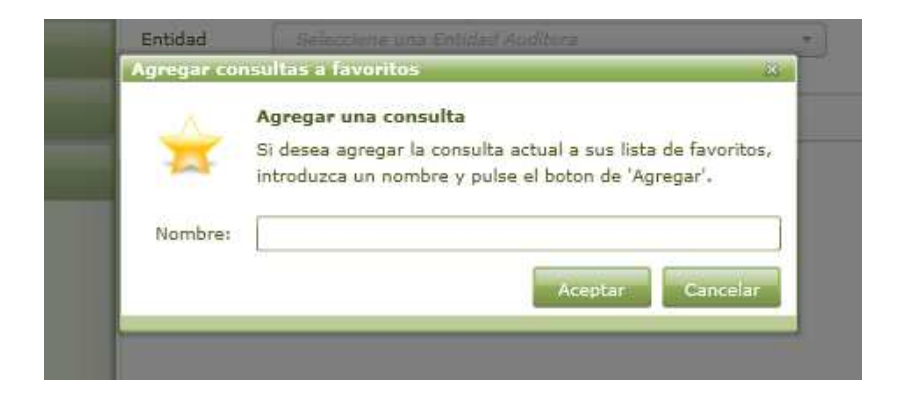

Una vez que se acepte, la consulta quedará guardada para próximas sesiones:

| C. rege                                   |                                  |                   |             |             | 🤱 Sesión iniciada por: i | runus |
|-------------------------------------------|----------------------------------|-------------------|-------------|-------------|--------------------------|-------|
| Menu (                                    |                                  | <u>è</u>          | -           |             | Cue                      | nta 👻 |
| Buscador                                  | de Inspecciones                  |                   |             |             |                          |       |
| Inspecciones Fecha en                     | vío Desde 01/03/2012             | 15 Hasta 31/03    | /2012 15    | Estado      | Seleccione un Estado 🔹   |       |
| O Mis Datos Campaña                       | Frutas de hueso de Cana          | lá                | +           | Polígono    |                          |       |
| Comunid                                   | ad Extremadura                   |                   |             | Parcela     |                          |       |
| Provincia                                 | Seleccione una Provinci          | 9                 | •           | Recinto     |                          |       |
| Cestor Municipio                          | Seleccione un Municipio          |                   |             | 1           |                          |       |
| Acerca de                                 | arcela                           | • Código          |             |             | Buscar                   |       |
| Resultado                                 |                                  |                   |             |             | consultas-               |       |
|                                           | Campaña                          | Código Inspeccion | Fecha Envío | Comunidad   | I Agregar a Consultas X  |       |
| *                                         | Frutas de hueso de Canadá        |                   | 15/03/2012  | Extremadura | 1 Nombre                 |       |
|                                           | Frutas de hueso de Canadá        |                   | 15/03/2012  | Extremadura | Fruta de hueso a Canadá  |       |
| *                                         | Frutas de hueso de Canadá        |                   | 15/03/2012  | Extremadura | ε                        |       |
|                                           | Frutas de hueso de Canadá        |                   | 15/03/2012  | Extremadura | ٤                        |       |
| 4                                         |                                  |                   |             |             | 2                        |       |
| Se nan ei                                 | ncontrado 4 recintos/subrecintos |                   |             |             |                          |       |
|                                           |                                  |                   |             |             |                          |       |
|                                           |                                  |                   |             |             |                          |       |
|                                           |                                  |                   |             |             |                          |       |
|                                           |                                  |                   |             |             |                          |       |
|                                           |                                  |                   |             |             |                          |       |
|                                           |                                  |                   |             |             |                          |       |
|                                           |                                  |                   |             |             |                          |       |
|                                           |                                  |                   |             |             |                          |       |
|                                           |                                  |                   |             |             |                          |       |
|                                           |                                  |                   |             |             |                          |       |
|                                           |                                  |                   |             |             |                          |       |
|                                           |                                  |                   |             |             |                          |       |
|                                           |                                  |                   |             |             |                          |       |
|                                           |                                  |                   |             |             |                          |       |
| • () La consulta se añadió correctamente. |                                  |                   |             |             |                          |       |

### 4.1.8. Inspecciones: buscador de inspecciones

En caso de que se quiera realizar una inspección o hacer una consulta de las inspecciones realizadas se deberá ir al apartado "Inspecciones" que aparece en el menú principal en la parte izquierda de la pantalla.

| New Control       Impact of a trappactors         Impact of a trappactors       Impact of a trappactors         Impact of a trappactors       Impactrappactors         < | Ce reg.                                                                  |                                                                                                    |                       | £.)                                                                 |                                                                       |                                                       | <b>1</b> Se                                                       | sión iniciada por: F<br>Cue                                   | trunus | 5 | °Ce? |
|----------------------------------------------------------------------------------------------------|--------------------------------------------------------------------------|----------------------------------------------------------------------------------------------------|-----------------------|---------------------------------------------------------------------|-----------------------------------------------------------------------|-------------------------------------------------------|-------------------------------------------------------------------|---------------------------------------------------------------|--------|---|------|
| Inspeccione         Fech. envic         Dada (g/u/u/u)         Is hate         Is function           Mis batos         Comunidad         Francia         Poligono         Parcela           Centra         Mis pia         Centra         Mis pia         Centra           Mis pia         Centra         Minicipia         Centra         Minicipia           Centra         Misipia         Centra         Minicipia         Centra           Train         Centra         Minicipia         Centra         Minicipia           Centra         Centra         Minicipia         Centra         Minicipia           Privincia         Centra         Minicipia         Centra         Minicipia           Tratas de hueso de Canadá         15/03/2012         Externadura         Badajoz         Don Benito         AECOOPS           Pritata de hueso de Canadá         15/03/2012         Externadura         Badajoz         Don Benito         AECOOPS           Pritata de hueso de Canadá         15/03/2012         Externadura         Badajoz         Don Benito         AECOOPS           Pritata de hueso de Canadá         15/03/2012         Externadura         Badajoz         Don Benito         AECOOPS           Pritata de hueso de Canadá         15/03/201                                                   | Menu C E E E E                                                           |                                                                                                    | e)                    |                                                                     |                                                                       |                                                       |                                                                   |                                                               |        |   |      |
| Vencione       Tep       Parcela       Código       Exacar       Ennocione         Acerca do       Tep       Conselia       Código Inspeccion       Tep/orizina       Funcione         Prutas de hueso de Canadá       15/03/2012       Extermadura Badajoz       Don Benito ANECOOP S.         Prutas de hueso de Canadá       15/03/2012       Extermadura Badajoz       Don Benito ANECOOP S.         Prutas de hueso de Canadá       15/03/2012       Extermadura Badajoz       Don Benito ANECOOP S.         Se hun encontrado 4 recintos/subrecintos       Imagina       Imagina       Imagina                                                                                                    | Mis Datos Comunid<br>Mis Datos Comunid<br>Mis Datos Comunid<br>Provincia | vio Desde 01/03/2012<br>Frutas de hueso de Cana<br>extremadure<br>Seleccione una Provinci                                                                                                    | 15 Hasta 15/03/<br>dá | /2012 15<br>+<br>+<br>+<br>+                                        | Estado<br>Polígono<br>Parcela<br>Recinto                              | Sele                                                  | iccione un Esta                                                   | *                                                             |        |   |      |
| Resultado La consection Fecha Envío Comunidad Provincia Municipio Titular<br>Prutas de hueso de Canadá<br>19/03/2012 Extremadura Badajos: Don Benito ANECOOP S.<br>Prutas de hueso de Canadá<br>19/03/2012 Extremadura Badajos: Don Benito ANECOOP S.<br>Prutas de hueso de Canadá<br>19/03/2012 Extremadura Badajos: Don Benito ANECOOP S.<br>Prutas de hueso de Canadá<br>19/03/2012 Extremadura Badajos: Don Benito ANECOOP S.<br>Benito ANECOOP S.<br>Se han encontrado 4 recintos/subrecintos                                                                                                    | Acerca de Município                                                      | Seleccione un Municipio                                                                                                    | ▼ Código              | -                                                                   |                                                                       | E                                                     | Niscar                                                            | Limpiar                                                       |        |   |      |
|                                                                                                    | Resultado                                                                | Campeña<br>Protas de hueso de Canadá<br>Protas de hueso de Canadá<br>Protas de hueso de Canadá<br>Protas de hueso de Canadá<br>Initas de hueso de Canadá<br>Initas de hueso de Canadá<br>Stotomeros de Canadá<br>Canada de la consecto de Canadá<br>Stotomeros de Canadá | Código Inspección     | Fecha Envío<br>15/03/2012<br>15/03/2012<br>15/03/2012<br>15/03/2012 | Comunidad<br>Extremadura<br>Extremadura<br>Extremadura<br>Extremadura | Provincia<br>Badajoz<br>Badajoz<br>Badajoz<br>Badajoz | Municipio<br>Don Benito<br>Don Benito<br>Don Benito<br>Don Benito | Anecop s.<br>Anecop s.<br>Anecop s.<br>Anecop s.<br>Anecop s. |        |   |      |

Esta pantalla consta de un buscador de las parcelas, confecciones e invernaderos asociados a la Entidad Auditora sobre los que se podrán realizar las inspecciones pertinentes. Los campos del buscador son los mismos descritos en el punto anterior junto con el campo "Código" y el campo "Estado":

- **Preinscrita**, la parcela se encuentra validada e incluida dentro de una Unidad de Inspección (ver apartado 4.1.10) para inspeccionar.
- *Registro*, la parcela ha sido inspeccionada al menos una vez pero aún queda por hacer alguna inspección más.
- *Autorizada para exportar*, se ha realizado la inspección final y ya se puede exportar.
- *Rechazada*, no está autorizada para exportar.
- **Rechazada temporalmente**, está pendiente de una nueva inspección ya que se ha rechazado en la última inspección realizada.

### 4.1.9. Dividir parcelas

Desde el buscador de inspecciones se podrá dividir la superficie de las parcelas listadas para inspeccionar. Para ello se seleccionará una de las parcelas de la lista y a después se pulsará el botón de la barra horizontal superior "Partir recintos"

| - FLOSINCIA | Don B     | Benito      | Municipio: | Badajoz  |         |                | Agregado: | 0               |        |
|-------------|-----------|-------------|------------|----------|---------|----------------|-----------|-----------------|--------|
| Zona:       | 0         | Polígono:   | 105        | Parcela: | 9       | Recinto:       | 1         | Superfice (ha): | 10.29  |
| Detalle de  | l Subrec  | into        |            |          |         | 10.00          |           |                 |        |
| Campaña     | a: Fruta  | de hueso a  | Canada     | 6        | Superfi | cie Máxima (er | n ha): 10 | ).              |        |
| Superficie  | e asignad | da al nuevo | subreci    | nto:     | 0       |                |           |                 |        |
|             |           |             |            |          | 100     |                |           |                 |        |
|             |           |             |            |          |         |                |           | Borrer          | Añadir |
| Nombre      | Superfi   | cie         |            |          |         |                |           |                 |        |
| ŧ:          | 10        |             |            |          |         |                |           |                 |        |
|             |           |             |            |          |         |                |           |                 |        |
|             |           |             |            |          |         |                |           |                 |        |
|             |           |             |            |          |         |                |           |                 |        |
|             |           |             |            |          |         |                |           |                 |        |

Se introducirá en la casilla de "Superficie asignada al nuevo recinto" el valor de la parte que queremos dividir y se pulsará el botón "Añadir". La parcela aparecerá entonces reflejada en el listado inferior. El proceso se podrá repetir para subdividir en tantas partes como sea necesario. El resto de todas las subdivisiones que se hagan respecto a la superficie total de la parcela se quedará en la subdivisión "A".

#### 4.1.10. Pasos para realizar una inspección

El primer paso será entrar en el apartado correspondiente a las Inspecciones:

|                 | Buscador de I | Ispecciones                            |          |         |                        |
|-----------------|---------------|----------------------------------------|----------|---------|------------------------|
| Inspecciones    | Fecha envío   | Desde 01/03/2012 15 Hasta 31/03/2012   | 15       | Estado  | Seleccione un Estado 🔹 |
| Mis Datos       | Campaña       | Seleccione una Campaña                 | Polígono |         |                        |
| Ent Auditorac   | Comunidad     | Seleccione una Comunidad               | •        | Parcela |                        |
| Ent. Auditorias | Provincia     | Seleccione una Provincia               | •        | Recinto |                        |
| Gestor          | Municipio     | Seleccione un Municipio                | •        |         |                        |
| Acerca de       | Тіро          | Seleccione un Tipo 🔹 Unidad Inspección |          |         | Buscar Limpiar         |
|                 | Resultado     |                                        |          |         | consult                |

Posteriormente, será necesario pulsar el botón de buscar, seleccionando las parcelas, invernaderos o confecciones que estén asociadas una Entidad Auditora. A continuación, para comenzar una inspección se deberá pulsar el botón incorrespondiente a la "Creación de Unidad de Inspección". Al hacerlo, aparecerá la siguiente ventana donde se deberá seleccionar el tipo de inspección a iniciar:

|                                                                | X       |
|----------------------------------------------------------------|---------|
| Tipo                                                           |         |
| O Parcela                                                      |         |
|                                                                |         |
| O Invernadero                                                  |         |
| Seleccione el tipo de solicitud y pulse el<br>boton de aceptar | Aceptar |

Cuando se trate de una parcela o invernadero, las Unidades de Inspección a las que se refiere la aplicación se corresponderán con las Unidades Homogéneas de Cultivo (UHC).

|              | Buscador de l | Inspecciones            |                   |                   |                    |             |             |         |
|--------------|---------------|-------------------------|-------------------|-------------------|--------------------|-------------|-------------|---------|
| Inspecciones | Fecha envío   | Desde 04/01/2012        | 15 Hasta 30/      | 04/2012 15        | Estado             | Seleccion   | e un Estado | •       |
| Mis Datos    | Campaña       | Fruta de hueso a Cana   | dá                | •                 | Poligono           |             |             |         |
|              | Comunidad     | Seleccione una Comu     | nidad             | • )               | Parcela            |             |             |         |
|              | Provincia     | Seleccione una Provin   | icia              | •                 | Recinto            |             |             |         |
| Gestor       | Municipio     | Seleccione un Municip   | io                | •                 |                    |             |             |         |
| Acerca de    | Tipo          | 🔌 Parcela               | • Unidad Inspe    | cción             |                    | Buscar      | Limpia      | ar G    |
| -            | Resultado     | 3                       |                   |                   |                    | 1           | ear 🕐 ear   | nsultas |
|              | •             | Campaña                 | Unidad Inspección | Razón Social      |                    | Fecha Envío | Comunidad   | Provin  |
|              | -2 -          | Fruta de hueso a Canadá | 0390005           | Cavir Explotacion | es y Servicios S.L | 16/03/2012  | Extremadura | Badaj   |
|              |               | Fruta de hueso a Canadá | 0390004           | Cavir Explotacion | es y Servicios S.L | 16/03/2012  | Extremadura | Badaj   |
|              |               | Fruta de hueso a Canadá | 0390004           | Cavir Explotacion | es y Servicios S.L | 16/03/2012  | Extremadura | Badaj   |
|              | -3            | Fruta de hueso a Canadá |                   | Cavir Explotacion | es y Servicios S.L | 16/03/2012  | Extremadura | Badaj   |
|              |               | Fruta de hueso a Canadá | 1000002           | Cavir Explotacion | es y Servicios S.L | 16/03/2012  | Extremadura | Badaj   |
|              |               |                         |                   |                   |                    |             |             |         |
|              |               |                         |                   |                   |                    |             |             |         |

Hay que tener en cuenta que una Unidad de Inspección podrá estar formada por varias parcelas o recintos. Mientras que en el caso de los almacenes, la Unidad de Inspección estará siempre formada por un solo almacén.

Una inspección podrá estar compuesta por una o más parcelas SigPac, almacenes de confección o invernaderos, los cuales se adaptarán siempre a lo contemplado en cada campaña específica de exportación.

Una vez elegido el tipo de inspección, se seleccionará en la nueva ventana emergente la pestaña de **"Recintos y subrecintos – UHC"** donde se podrán añadir y consultar todas las parcelas, confecciones e invernaderos que se hayan asociado a la inspección creada.

Para ello, será necesario elegir de entre los desplegables de Campaña y Comunidad Autónoma los datos que correspondan y posteriormente se podrá pulsar el botón de "Nuevo".

|                | Campaña      | * Fruta de hueso a          | Canadá 🔹      | Código                 |          |      |
|----------------|--------------|-----------------------------|---------------|------------------------|----------|------|
| Mis Datos      | Comunidad A  | utónoma * Extremadura       | •             | Superficie (ha)        | 0,00     |      |
| Ent, Auditoras | Estado       | Preinscrita                 |               | Superficie Máxima (ha) | 10,00    |      |
| Gestor         | Inspecciones | Recintos y subrecintos - UH | Observaciones |                        |          |      |
| Acerca de      | Titular      | NIF                         | Provincia     | Municipio              | Agregado | Zona |
|                |              |                             |               |                        |          |      |
|                |              |                             |               |                        |          |      |
|                |              |                             |               |                        |          |      |
|                |              |                             |               |                        |          |      |
|                |              |                             |               |                        |          |      |
|                |              |                             |               |                        |          |      |
|                |              |                             |               |                        |          |      |

Mediante el botón "Nuevo" se podrá añadir una nueva parcela, confección o invernadero a la inspección mediante el buscador incluido en la siguiente ventana emergente:

| ovincia                   | vio Desde 2<br>Badajoz | 2/02/2012           | Hasta 30   | 0/04/2012  | 15   | Poligono<br>Parcela | -       |        |                 |   |
|---------------------------|------------------------|---------------------|------------|------------|------|---------------------|---------|--------|-----------------|---|
| Municipio Seleccione un M |                        | ne un Municipio     | unicipio 🔹 |            |      | Recinto             | Ē       |        |                 | Ĩ |
| ıp. (ha                   | ) 0,00                 | Sup. Max            | c. (ha)    | 10,00      |      |                     |         | Buscar | Umpiar          |   |
|                           |                        |                     |            | 11         |      |                     |         |        |                 |   |
| ¥1                        | Fecha Envio            | Titular             | Provincia  | Municipio  | Zona | Polígono            | Parcela | Recin  | Superficie (ha) | S |
|                           | 16/03/2012             | Explotaciones Agríc | Badajoz    | Don Benito | 0    | 106                 | 6       | 6      | 26,00           | A |
|                           | contrado 1 recin       | ntos/subrecintos    |            |            |      |                     |         |        | 1               |   |
| ian eno                   |                        |                     |            |            |      |                     |         |        |                 |   |
| han en                    |                        |                     |            |            |      |                     |         |        |                 |   |

Para ello se seleccionará la casilla de verificación de la primera columna del listado y posteriormente se pulsará el botón "Aceptar".

Una vez que se añadan todas las parcelas, confecciones o invernaderos que se consideren oportunos, para realizar la inspección correspondiente se deberá seleccionar la pestaña de "Inspecciones" donde vendrán referenciadas todas las inspecciones que se han realizado a la Unidad de Inspección creada:

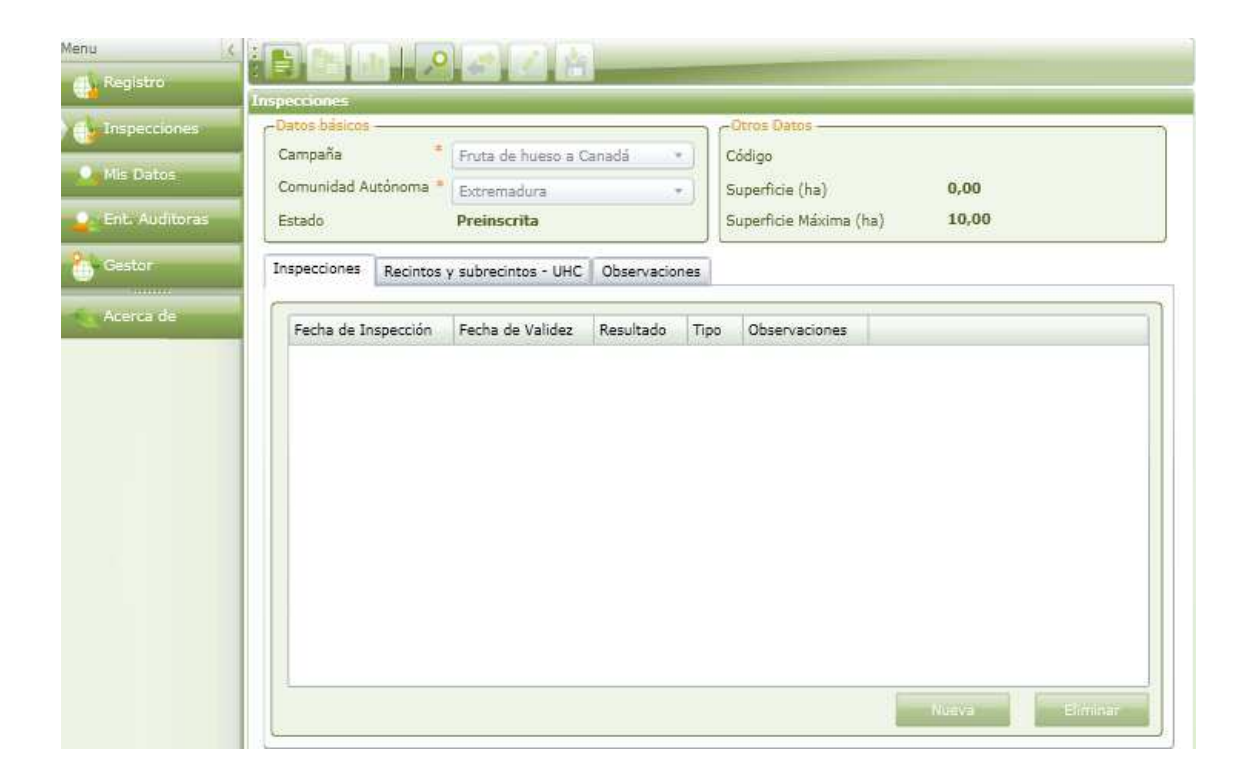

Para hacer una nueva inspección, se deberá pulsar el botón "Nueva" situado en la esquina inferior derecha, con lo que aparecerá la siguiente ventana:

| Campaña: Fr | Frutas de hueso de Canadá |       | Seleccione el tipo 🔹                                                           |  |  |
|-------------|---------------------------|-------|--------------------------------------------------------------------------------|--|--|
| Código UHC: | Fecha:                    |       | 16/03/2012                                                                     |  |  |
| Resultado:  | No hay Resultados 🔹       | Fecha | de Validez: <a href="https://www.de/dd/dd/dd/dd/dd/dd/dd/dd/dd/dd/dd/dd/d</td> |  |  |
|             |                           |       |                                                                                |  |  |

Una vez cumplimentados los datos se pulsar "Aceptar" y posteriormente "Guardar" para que se hagan efectivos los cambios realizados. Los cambios que se hagan en esta ventana afectarán a todas las parcelas que estén incluidas en la Unidad de Inspección en el caso de las campañas que contemplan varias parcelas por Unidad de Inspección.

**Importante:** Una vez que se haya realizado una inspección no se podrán hacer cambios en las parcelas, confecciones o invernaderos asociados a la Unidad de Inspección.

Se contemplan tres tipos de inspección:

- *Primera inspección*: en esta inspección se deberá valorar toda la documentación necesaria aportada por el Operador, e incluso si es necesario por las características de la campaña, se realizará la comprobación en campo del cumplimiento de las condiciones específicas de exportación. Con la aprobación de esta inspección, se modificará el estado de los recintos incluidos en la Unidad de Inspección a "Registrada", lo que indicará que ya se ha producido una inspección por la Entidad Auditora sobre la misma.
- *Inspección de seguimiento*: se tratará de las sucesivas inspecciones que se realicen antes de realizar la inspección de autorización definitiva.
- Inspección de autorización: inspección final a la que se someterá toda Unidad de Inspección. El resultado de esta inspección podrá ser Aceptada, en la que se autorizará la exportación; o *Rechazada*, en la que se denegará la exportación de manera temporal o definitiva en la campaña.

| Campaña:     | Fruta de hueso a Canadá | Tipo:    | Seleccione el tipo 🔹       |
|--------------|-------------------------|----------|----------------------------|
| Código UHC:  | 0390004                 | Fecha    | Primera Inspección         |
| Resultado -  |                         |          | Inspección de seguimiento  |
| Resultado:   | No hay Resultados 🔹     | Fecha de | Inspección de Autorización |
| Observations | 201                     |          |                            |
| 00301000000  |                         |          |                            |